How to Complete the Payment Request Form

#### **Provider Portal**

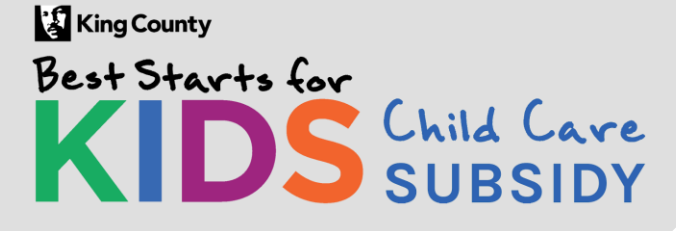

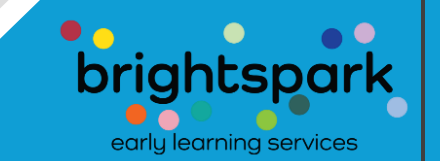

#### Coming soon...

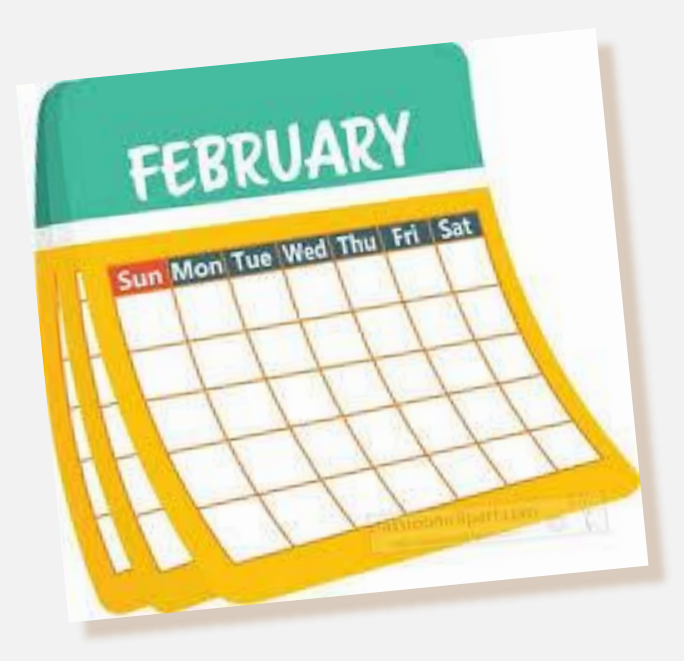

Beginning with payment for February 2025 care, all providers receiving Best Starts for Kids subsidy payments will be required to complete an acknowledgement of attendance referred to as a **Payment Request Form**.

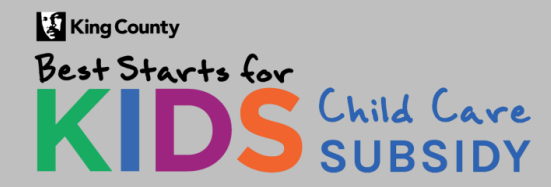

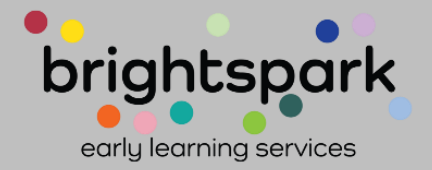

Once logged into the Provider Portal, you'll see a screen similar to this...

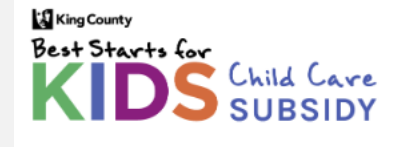

Home Contact Us Sign Out

Manage Login: A 4 Apple Learning Center change

Welcome,

#### Home

WELCOME TO THE BEST STARTS FOR KIDS CHILD CARE SUBSIDY PORTAL!

HERE, YOU'LL HAVE ACCESS TO MULTIPLE FORMS RELATED TO CHILD CARE SUBSIDIES.

SOME FUNCTIONS MAY CURRENTLY BE UNAVAILABLE.

Agency Name

Address

A 4 Apple Learning Center

323 23rd Avenue South, Seattle, WA 98144

Currently Pending Payment Authorizations (Please click on parent or child's name to open the Subsidy Payment Authorization).

| Children Name(s) | Parent or Guardian Name | Time Frame | Status |
|------------------|-------------------------|------------|--------|
| T 1 0 1          | T 1 0 11 1101           |            |        |

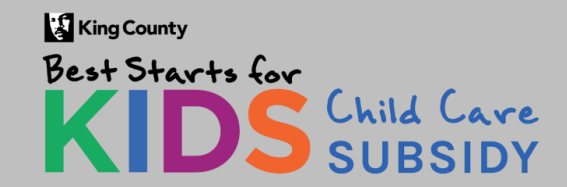

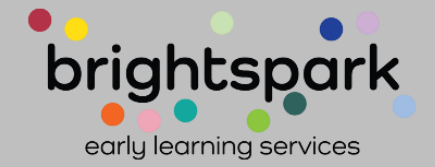

If you need assistance in logging into the Provider Portal, please see the slides at the end of this set.

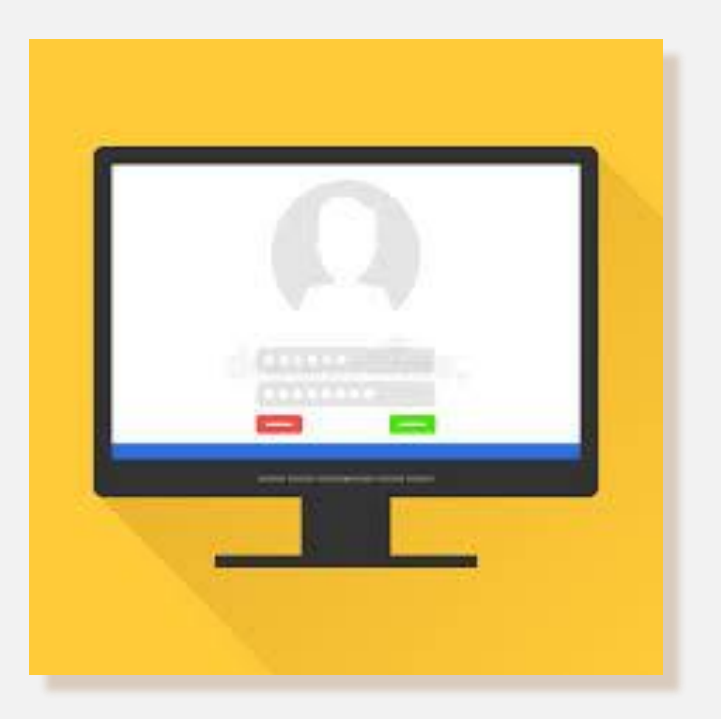

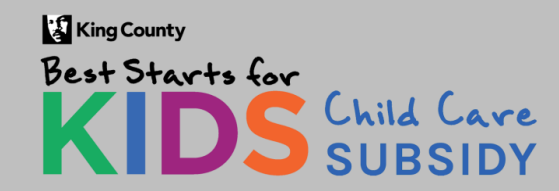

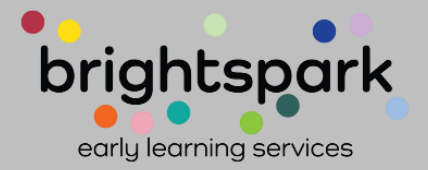

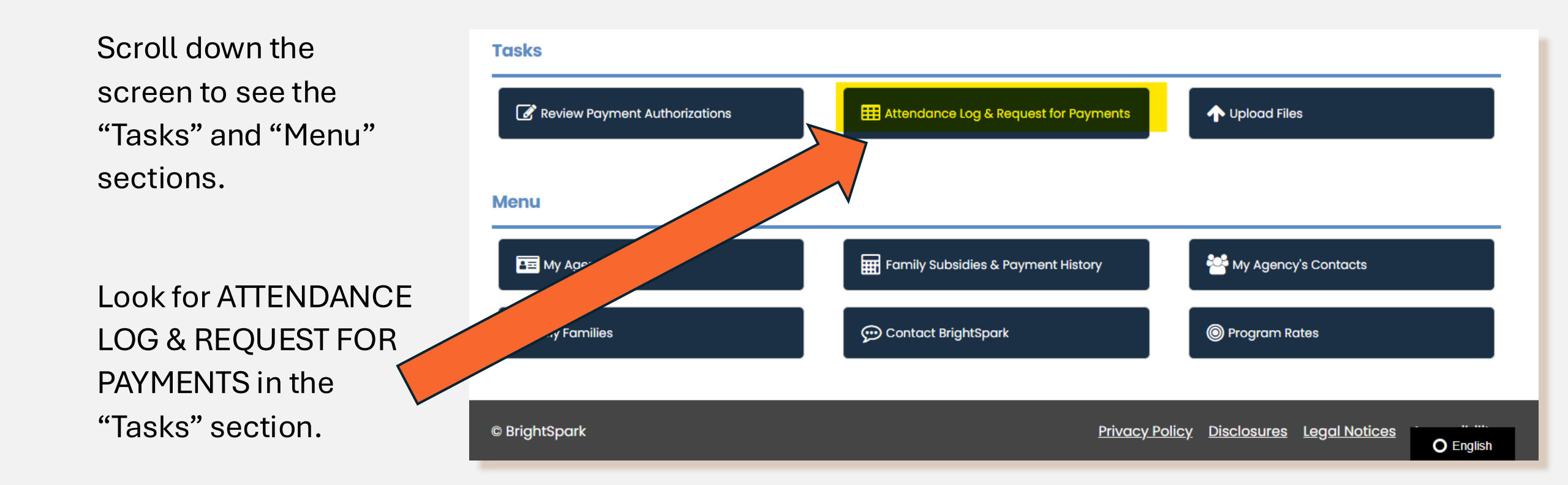

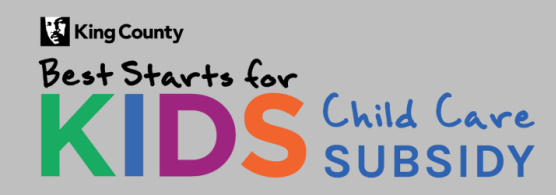

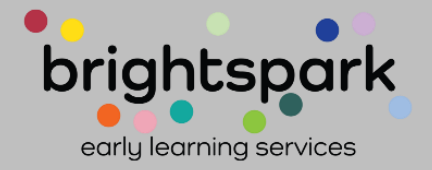

After clicking on ATTENDANCE LOG & REQUEST FOR PAYMENTS in the "Tasks" section, the next screen will look similar to this.

If there are Payments to Request these will be listed below the blue section shown here.

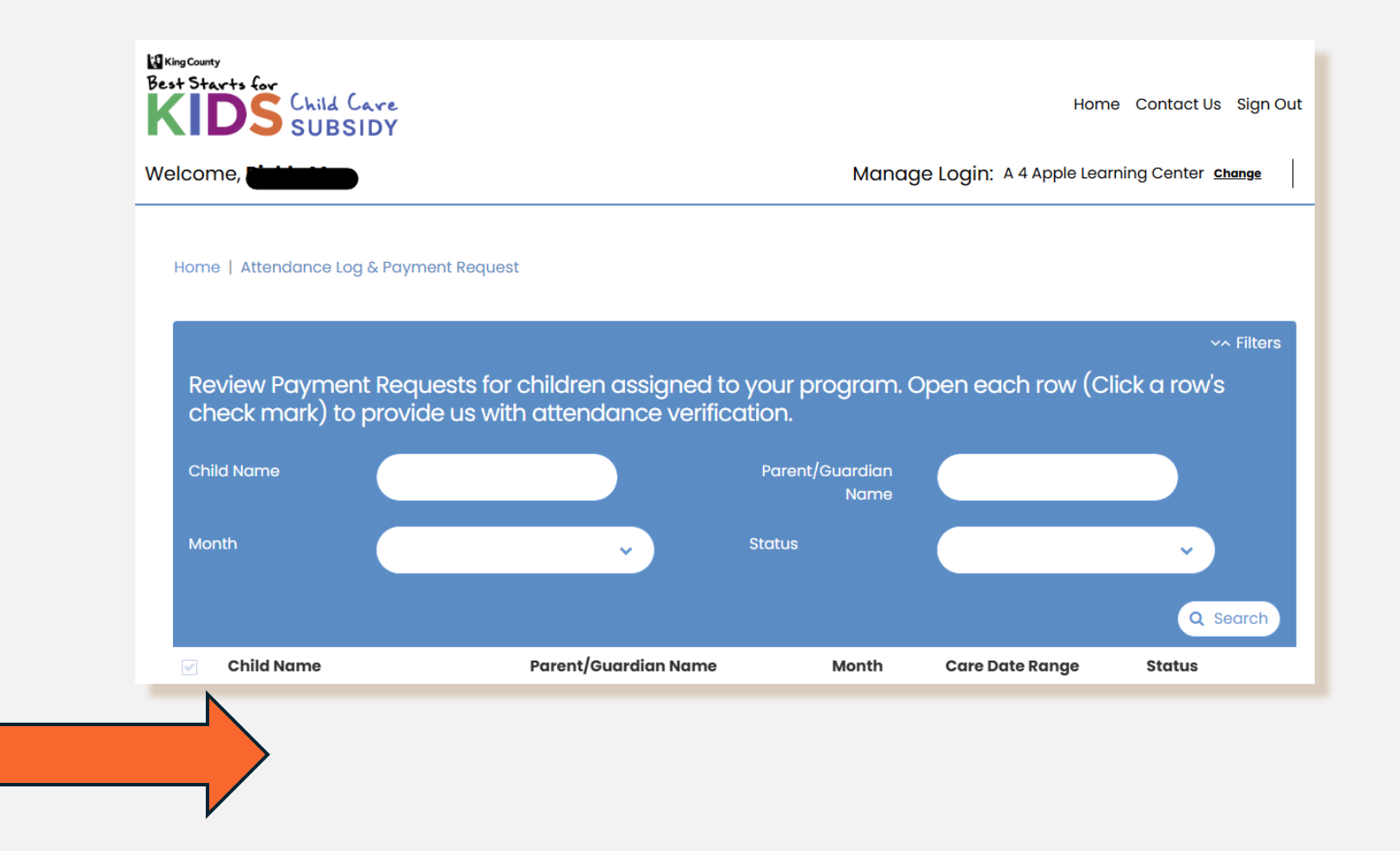

King County Best Starts for KIDS Child Care SUBSIDY

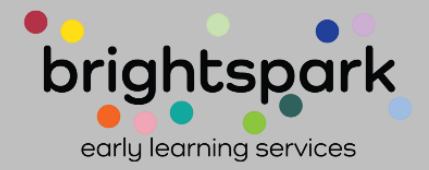

In this example, 4 payments are pending provider verification of the child's attendance.

Typically, these will all be for the same month.

This example is from our testing environment.

Review Payment Requests for children assigned to your program. Open each row (Click a row's check mark) to provide us with attendance verification.

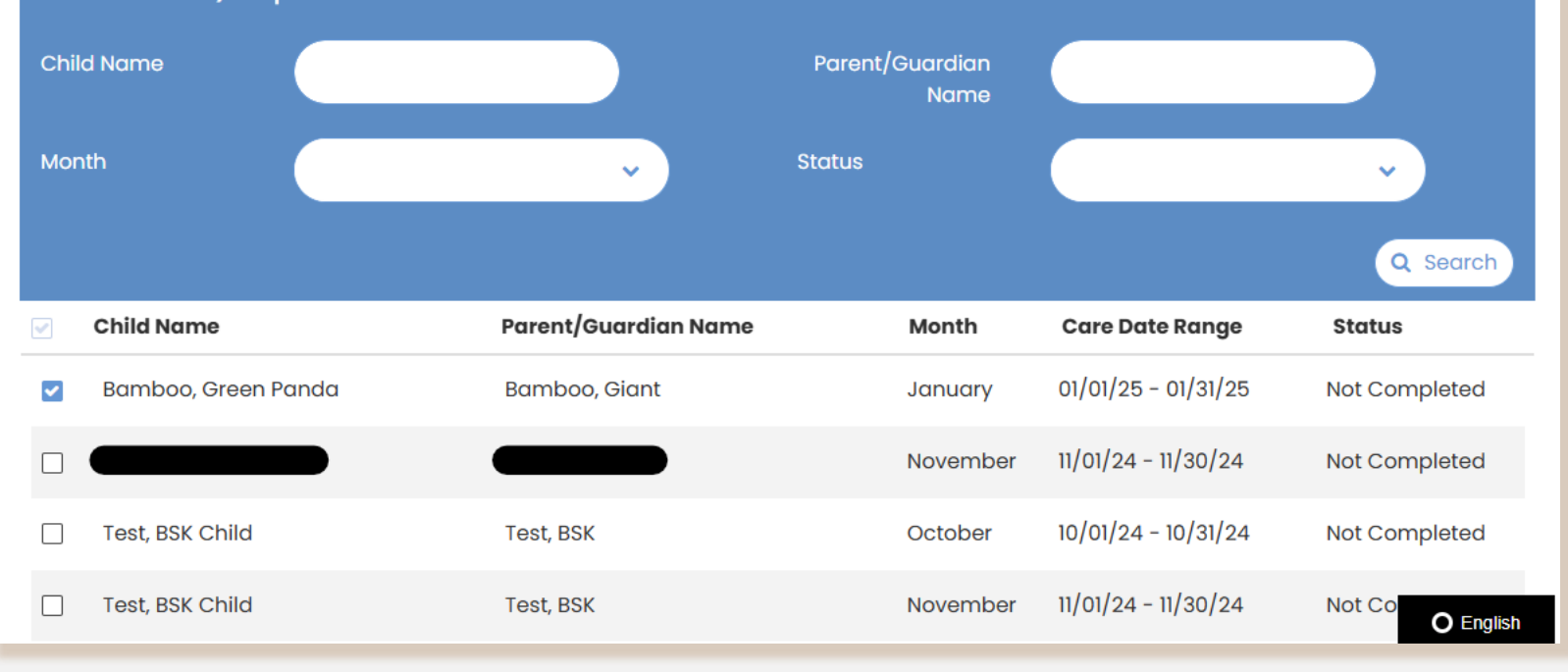

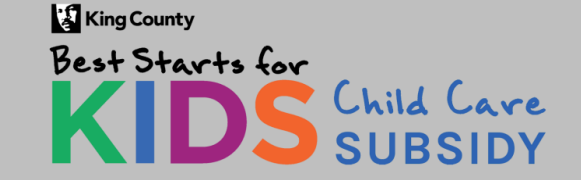

Payment Request Forms

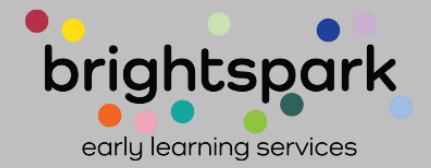

~~ Filters

If there are additional pending payments, they'll continue down the page.

| ~ | Child Name          | Parent/Guardian Name | Month    | Care Date Range     | Status          |
|---|---------------------|----------------------|----------|---------------------|-----------------|
| ✓ | Bamboo, Green Panda | Bamboo, Giant        | January  | 01/01/25 - 01/31/25 | Not Completed   |
|   |                     |                      | November | 11/01/24 - 11/30/24 | Not Completed   |
|   | Test, BSK Child     | Test, BSK            | October  | 10/01/24 - 10/31/24 | Not Completed   |
|   | Test, BSK Child     | Test, BSK            | November | 11/01/24 - 11/30/24 | Not Completed   |
|   | Test, BSK Child     | Test, BSK            | December | 12/01/24 - 12/31/24 | Not Completed   |
|   | Test, Cotton        | Test, CottonHOH      | January  | 01/01/24 - 01/31/24 | Not Completed   |
|   | Test, Cotton        | Test, CottonHOH      | February | 02/01/24 - 02/29/24 | Not Completed   |
|   | Test, Cotton        | Test, CottonHOH      | March    | 03/01/24 - 03/31/24 | Not Completed   |
|   | Test, Cotton        | Test, CottonHOH      | April    | 04/01/24 - 04/30/24 | Not Completed   |
|   | Test, Cotton        | Test, CottonHOH      | Мау      | 05/01/24 - 05/31/24 | Not Completed   |
|   | Test, Cotton        | Test, CottonHOH      | August   | 08/01/24 - 08/31/24 | Not Completed   |
|   |                     |                      |          | ✓ Save & Su         | ubmit O English |

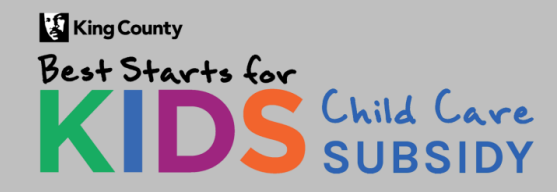

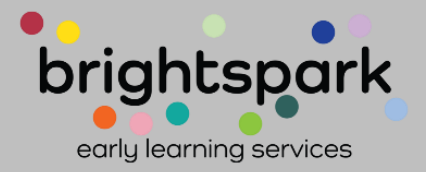

For each entry, the following information will be displayed.

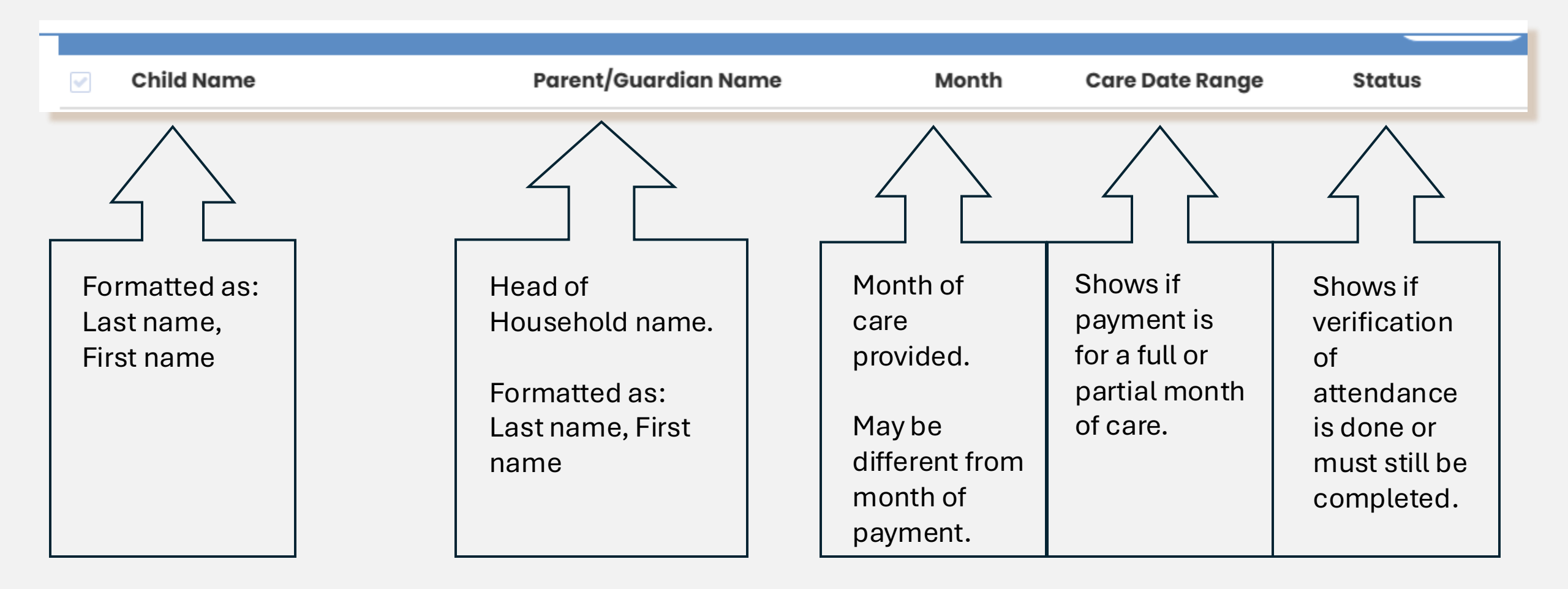

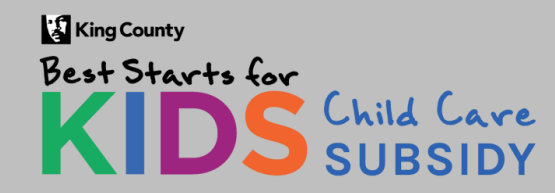

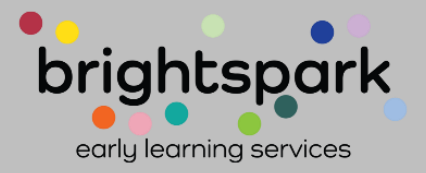

To access a child's Payment Request Form, click on the small box to the left of the child's name.

check mark) to provide us with attendance verification. Parent/Guardian Child Name Name Month Status  $\sim$  $\sim$ **Q** Search Parent/Guardian Name **Child Name** Care Date Range Month Status 01/01/25 - 01/31/25 ~ Bamboo, Green Panda Bamboo, Giant January Not Completed 11/01/24 - 11/30/24 Not Completed November 10/01/24 - 10/31/24 Not Completed Test, BSK Child Test. BSK October 11/01/24 - 11/30/24 Test, BSK Child Test, BSK November Not Co O English

Review Payment Requests for children assigned to your program. Open each row (Click a row's

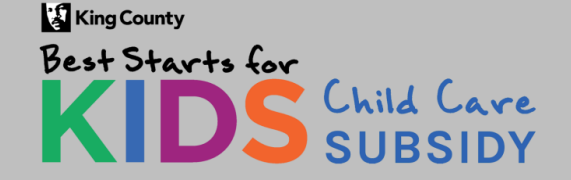

**Payment Request Forms** 

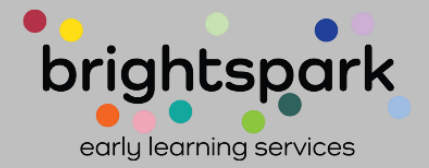

~~ Filters

After clicking into the box to the left of the child's name, a screen similar to this comes up.

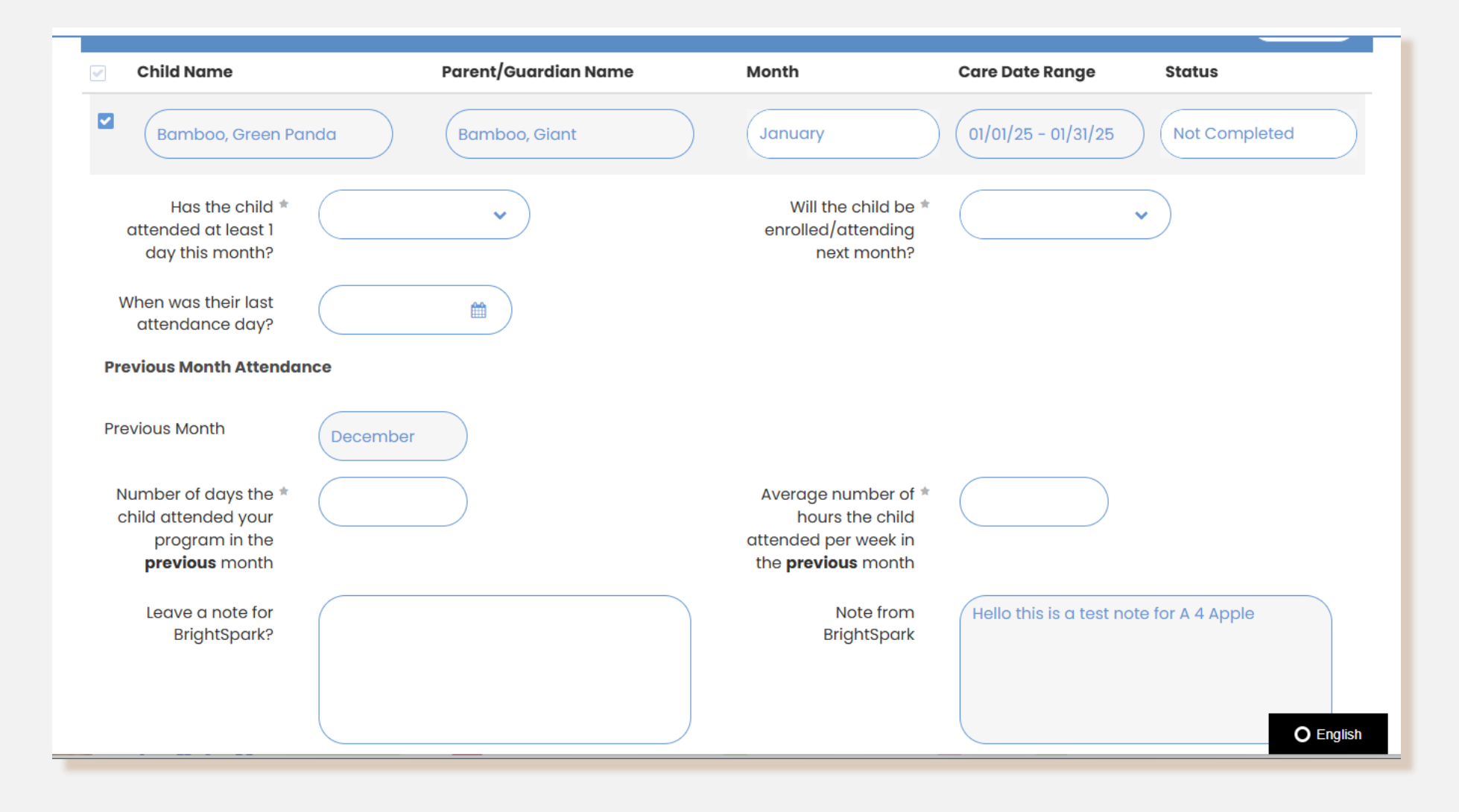

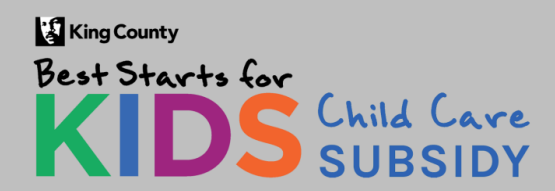

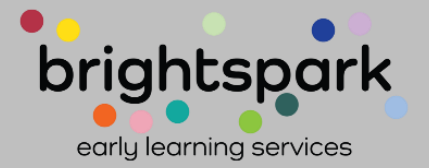

There are three sections to this page and a signature space at the end.

1.) The month of care the payment is for. <mark>YELLOW</mark>

2.) The previous month. GREEN

3.) Notes – from you to us, or us to you. <mark>PINK</mark>

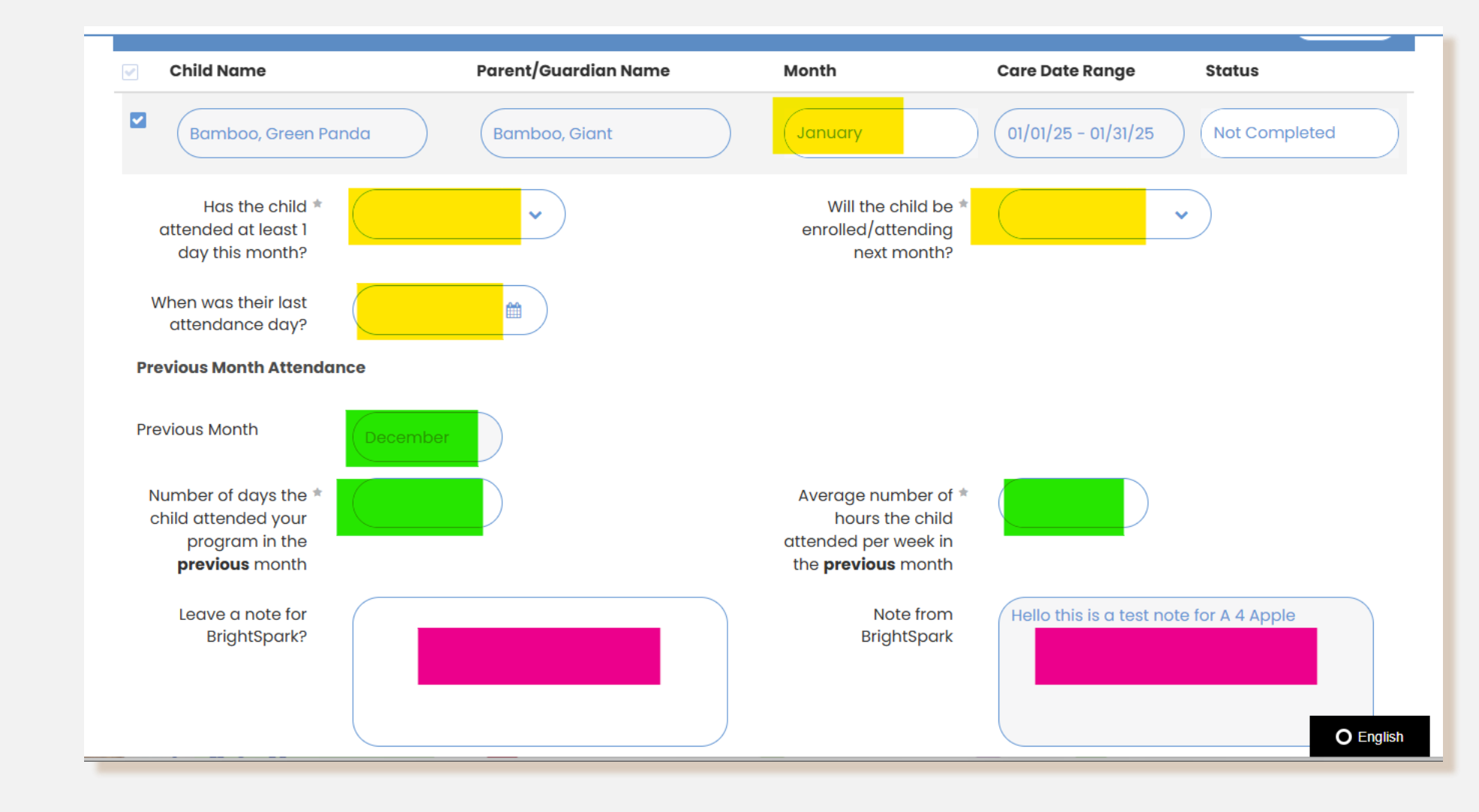

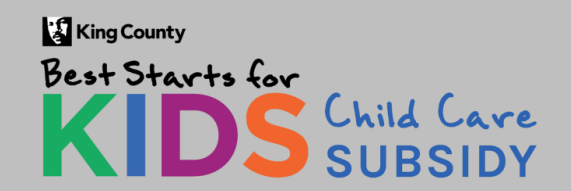

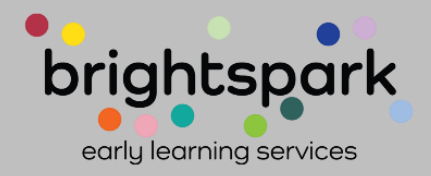

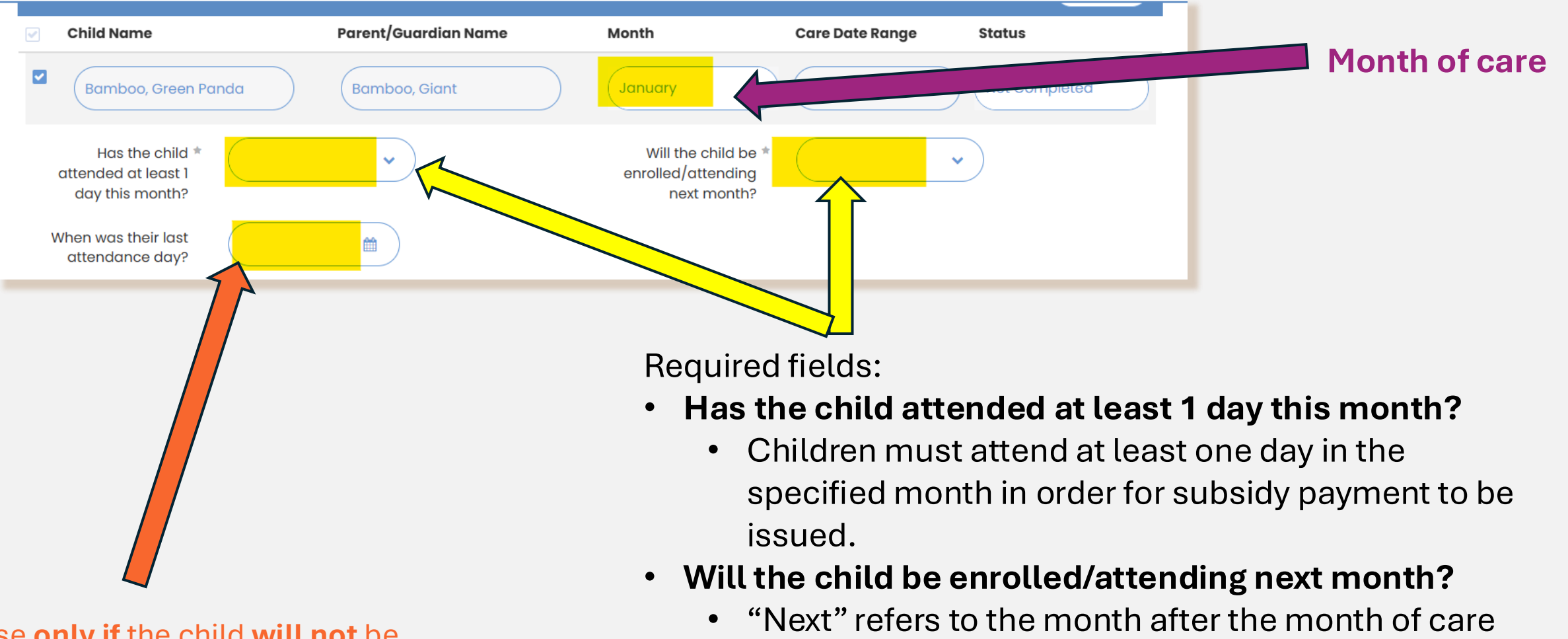

Use **only if** the child **<u>will not</u>** be attending the following month:

King County

Best Starts for

 When was their last attendance day?

**Payment Request Forms** 

listed at the top of this section.

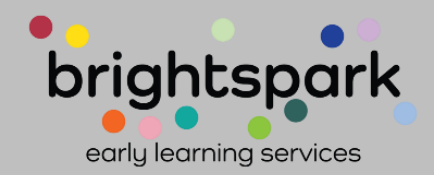

This section is regarding the month BEFORE the month of care you are reporting attendance for.

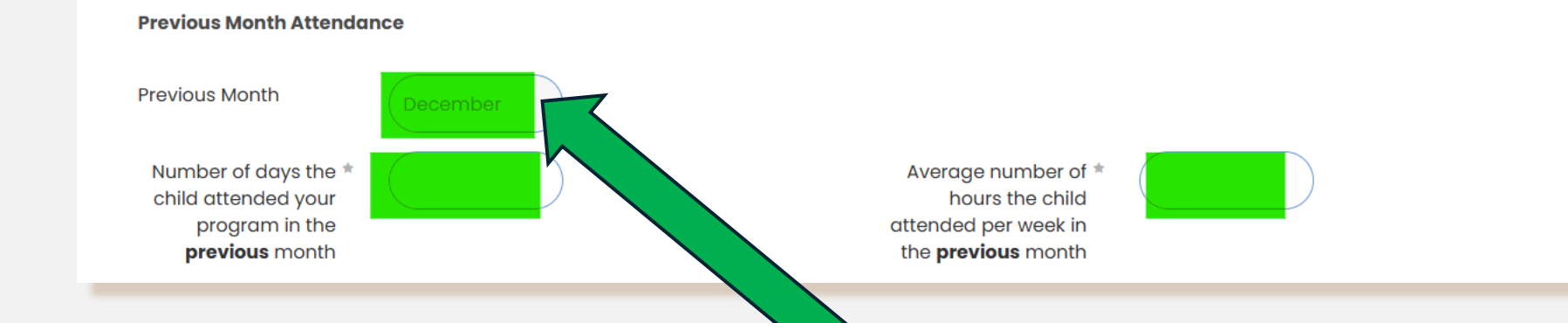

This previous month section **does not** impact payment to your program unless there is a discrepancy with other reported attendance information.

In this example, the previous month was December. The month of care reporting (yellow section) was for January.

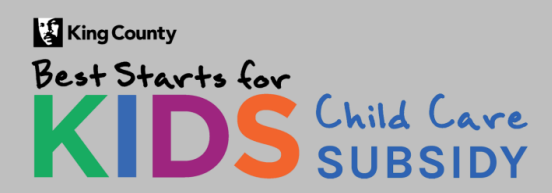

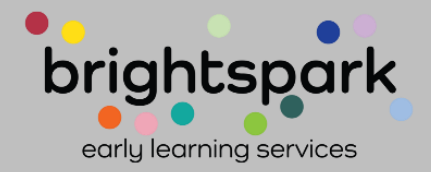

This section is for comments regarding child attendance.

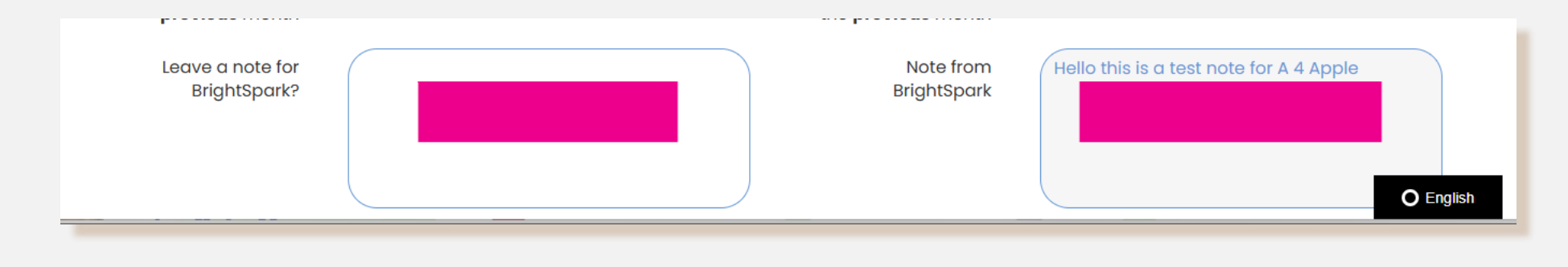

These are optional fields.

- Providers can share information with the Best Starts Subsidy payment team.
- And, BrightSpark's Best Starts Subsidy team can send notes to providers.

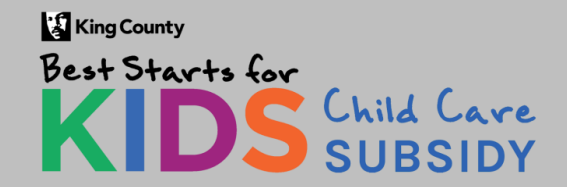

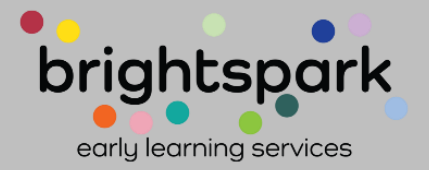

#### Filling in the Payment Request Form...

First, complete the information about the month of care payment is pending for.

- Child's name, the month of care, and the attendance period are all listed in the lightly shaded section. There is nothing to complete in this grey section.
- Click to open the dropdown menu.

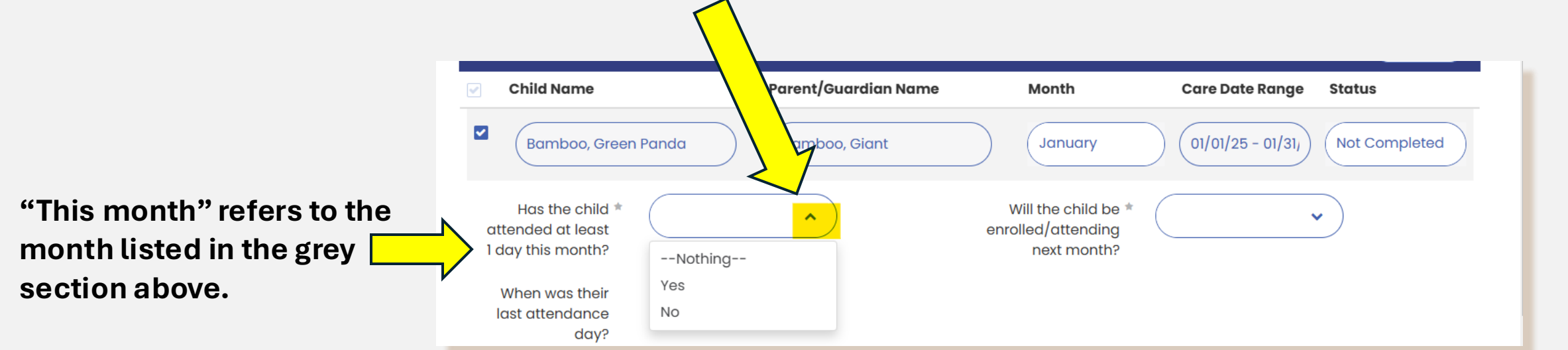

KingCounty Best Starts for KIDS Child Care SUBSIDY

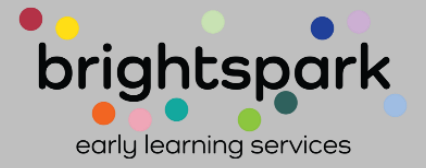

#### Filling in the Payment Request Form...

Move to the second required question:

• Will the child be enrolled/attending <u>next</u> month?

"Next month" refers to the month after the month listed in the grey section above.

In this example, that would be February.

| Bamboo, Green Pand                                                                                        | a Bamboo, Giant | January                                                  | 01/01/25 - 01/31, Not Completed |
|----------------------------------------------------------------------------------------------------|-----------------|----------------------------------------------------------|---------------------------------|
| Has the child * Ye<br>attended at least<br>1 day this month?<br>When was their<br>last attendance<br>day? | s v             | Will the child be *<br>enrolled/attending<br>next month? | Nothing<br>Yes<br>No            |

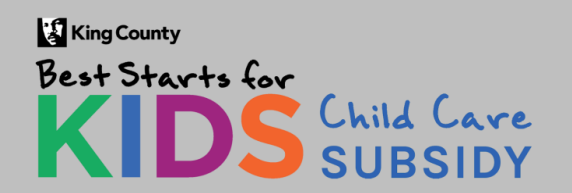

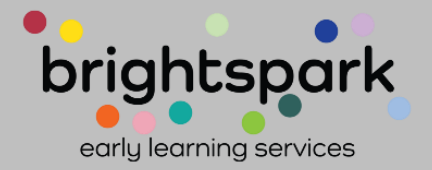

#### Filling in the Payment Request Form...

#### If the child will no longer be enrolled at the child care program, please complete the third question ✓ 01/01/2 Bamboo, Green Panda Not Bamb January int Will the child be No Has the child 1 Yes ~ attended at enrolled/attendina least 1 day next month? this month? When was 01/28/2025 龠 their last attendance dav?

#### If the child will be enrolled in the

child care program the following month, please leave this question

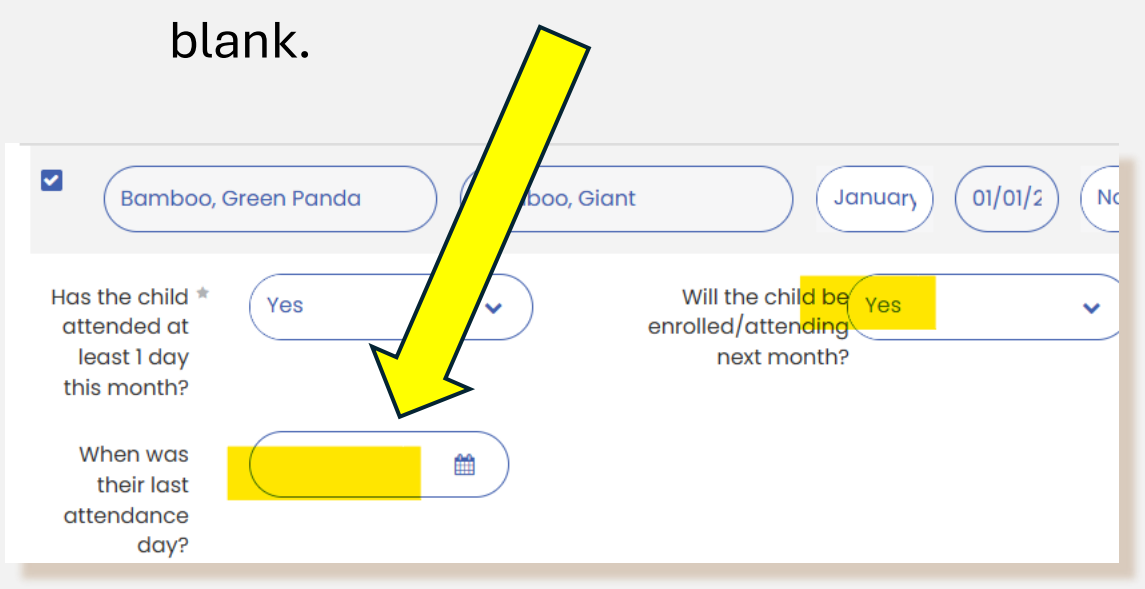

#### KingCounty Best Starts for KIDS Child Care SUBSIDY

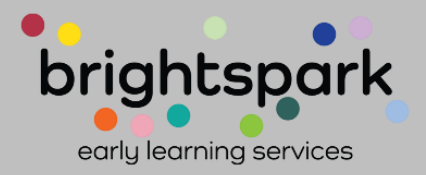

### Completing the section for the "previous month"...

The next two questions will be regarding the child's attendance for the month listed as "previous month".

In this example, that is December.

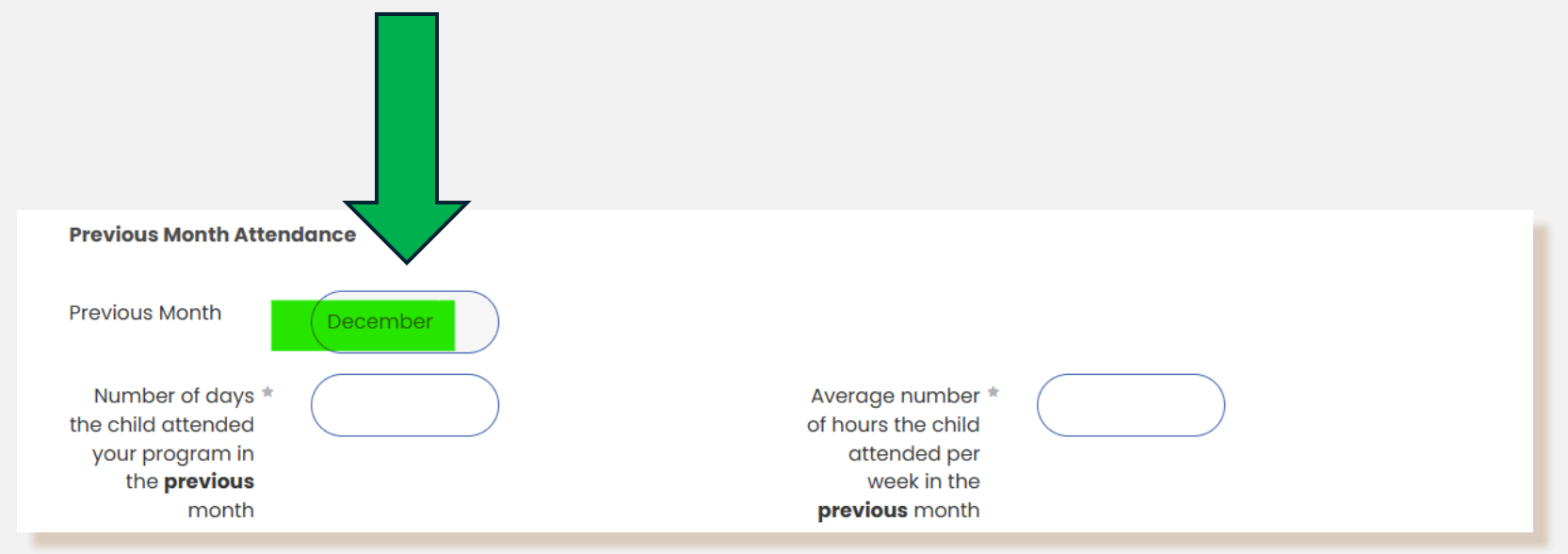

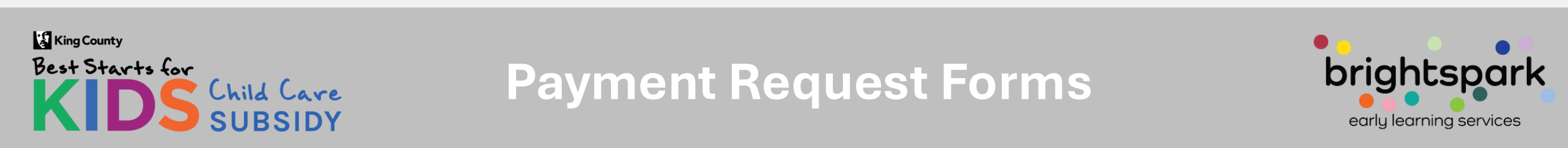

### Completing the section for the "previous month"...

Both questions are required responses.

In this example, December is the "previous month"...

- How many days did the child attend in December?
- What is the average number of hours per week the child attended in December?

| Previous Month Atten                                                                      | dance    |                                                                                                |  |
|-------------------------------------------------------------------------------------------|----------|------------------------------------------------------------------------------------------------|--|
| Previous Month                                                                            | December |                                                                                                |  |
| Number of days *<br>the child attended<br>your program in<br>the <b>previous</b><br>month |          | Average number *<br>of hours the child<br>attended per<br>week in the<br><b>previous</b> month |  |

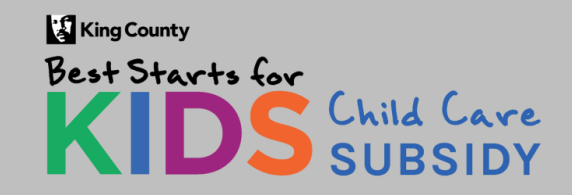

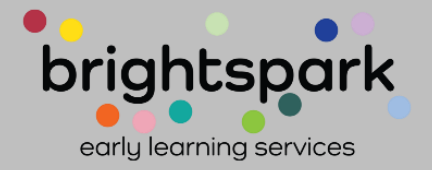

### Completing the section for the "previous month"...

In this example, the child, Green Panda, attended care 16 days in the month of December. Green Panda was at the child care program an average of 20 hours per week in December.

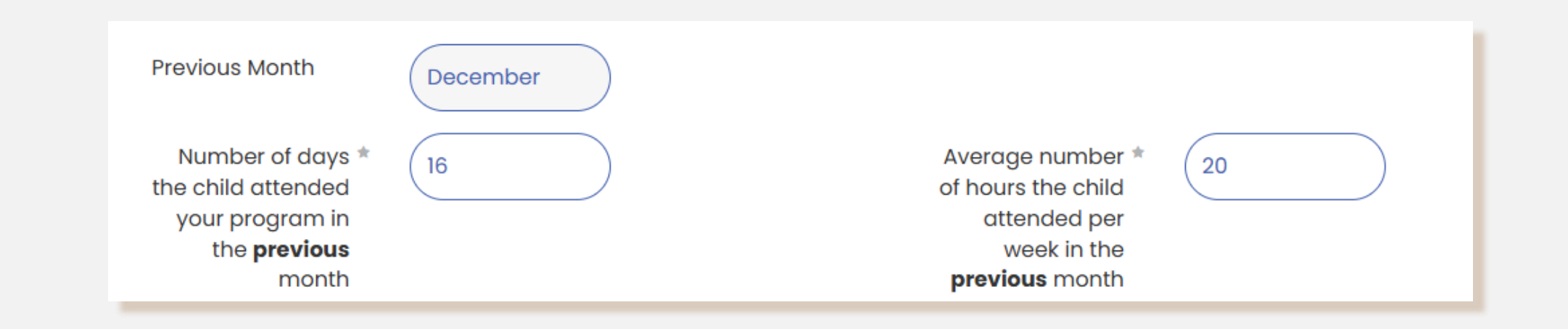

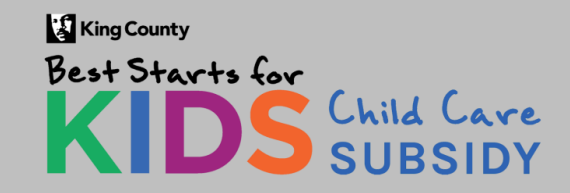

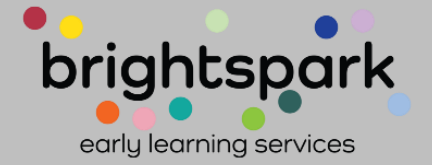

### Optional NOTES section...

Providers can include a note for the Best Starts Subsidy's team of billing specialists. There is also a space where notes from the subsidy team can be included for the child care provider.

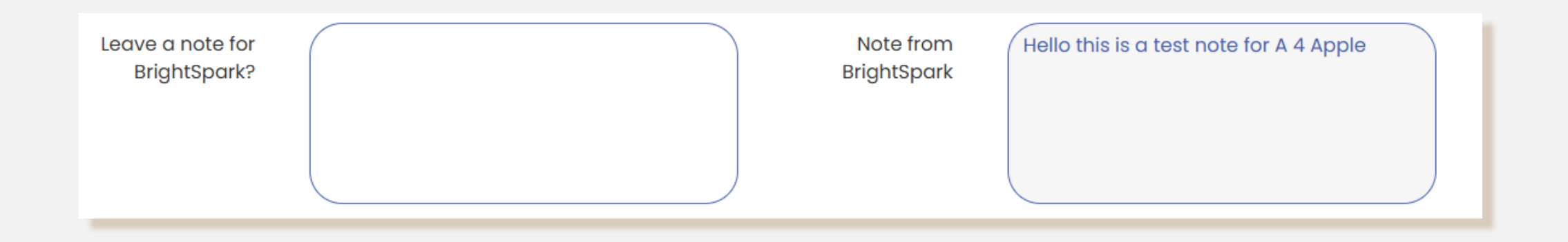

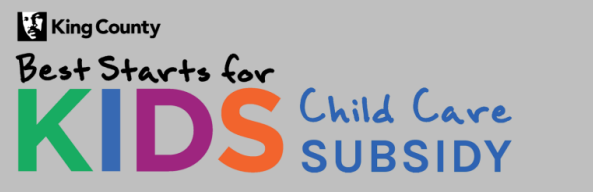

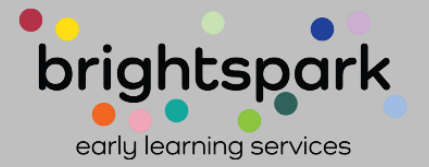

Leave a note for BrightSpark?

The "Notes from BrightSpark" box only appears

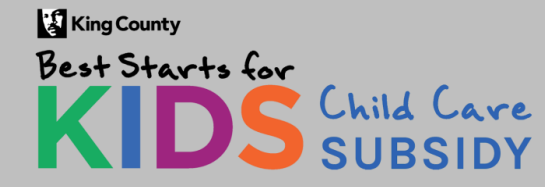

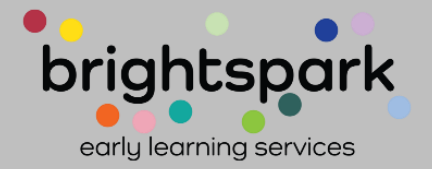

No box for a note from Best Starts Subidy/BrightSpark will show if there was no note sent with that Payment Request Form.

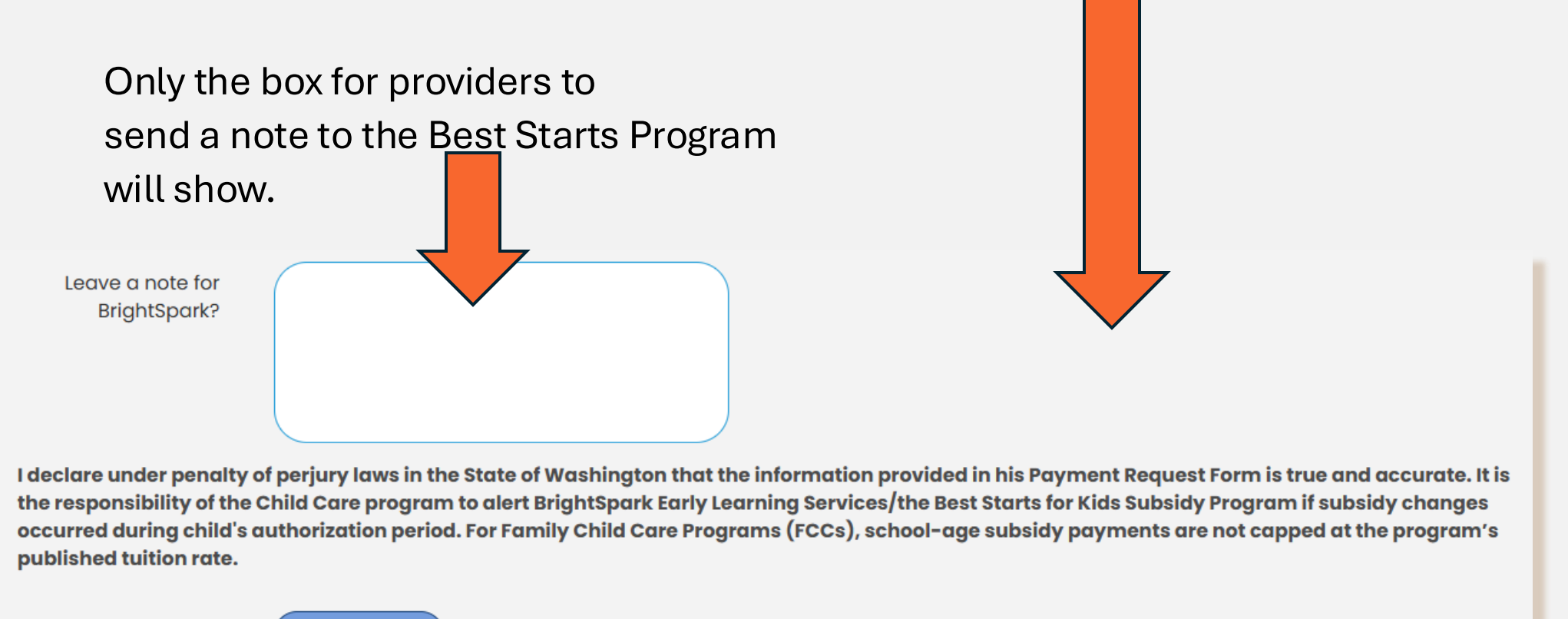

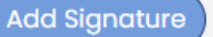

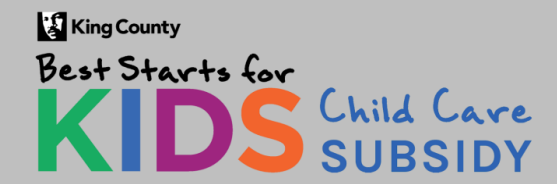

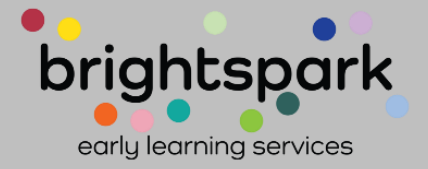

#### Attestation and Required Signature

Please read the included attestation just above the ADD SIGNATURE function.

Signing the Payment Request Form indicates agreement and acceptance of the attestation statement.

| Leave a note                                                                                                    |
|----------------------------------------------------------------------------------------------------|
| BrightSpark?                                                                                                    |
|                                                                                                    |
|                                                                                                    |
| The under penalty of perjury laws in the State of Washington that the information provided in his                                                                                                    |
| ayment Request Form is true and accurate. It is the responsibility of the Child Care program to alert                                                                                                    |
| BrightSpark Early Learning Services/the Best Starts for Kids Subsidy Program if subsidy changes occurred<br>during child's authorization period. For Family Child Care Programs (FCCs), school-age subsidy |
| payments are not capped at the program's published tuition rate.                                                                                                    |
| Add Signature                                                                                                    |

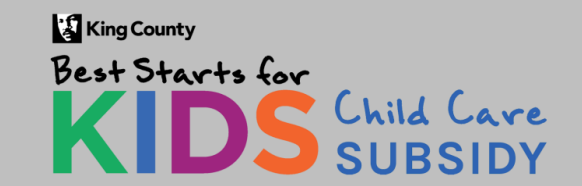

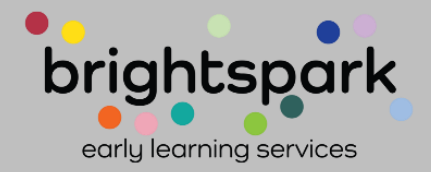

#### Attestation and Required Signature

Leave a note for BrightSpark?

I declare under penalty of perjury laws in the State of Washington that the information provided in his Payment Request Form is true and accurate. It is the responsibility of the Child Care program to alert BrightSpark Early Learning Services/the Best Starts for Kids Subsidy Program if subsidy changes occurred during child's authorization period. For Family Child Care Programs (FCCs), school-age subsidy payments are not capped at the program's published tuition rate.

Select ADD SIGNATURE

KingCounty Best Starts for KIDS Child Care SUBSIDY

Payment Request Forms

Add Signature

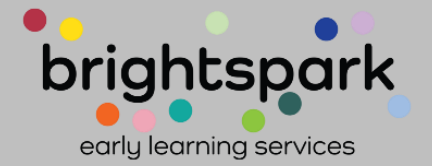

### **Required Signature**

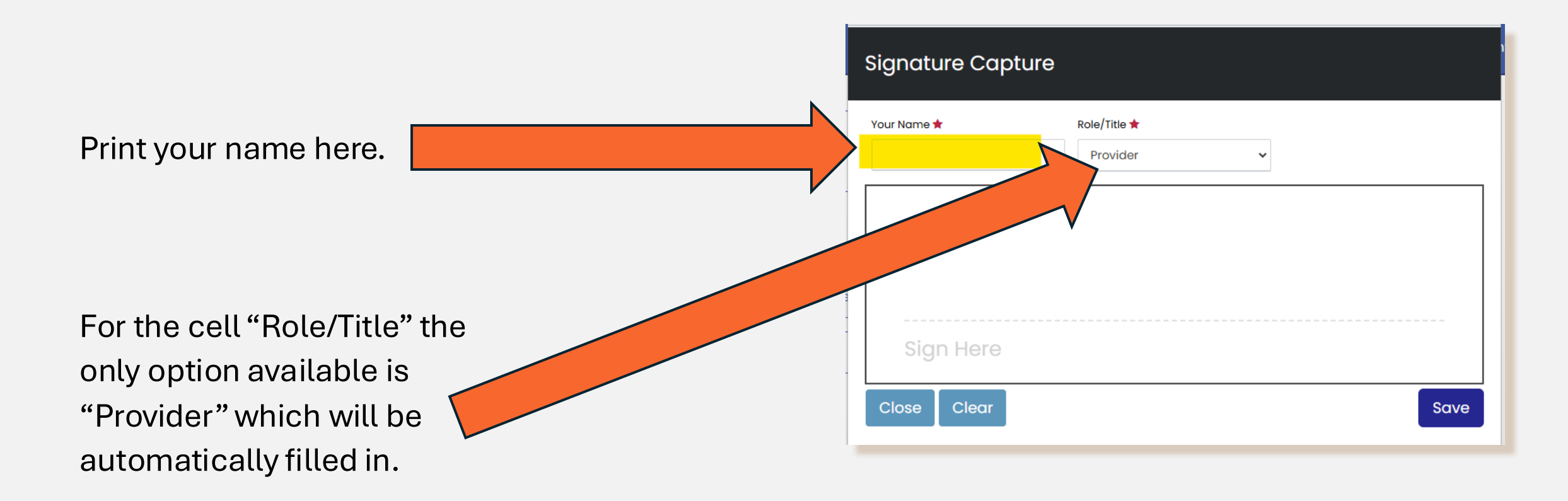

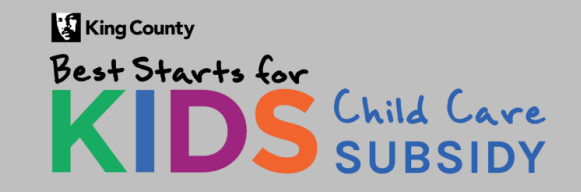

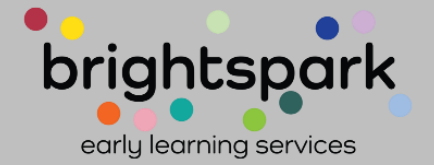

### **Required Signature**

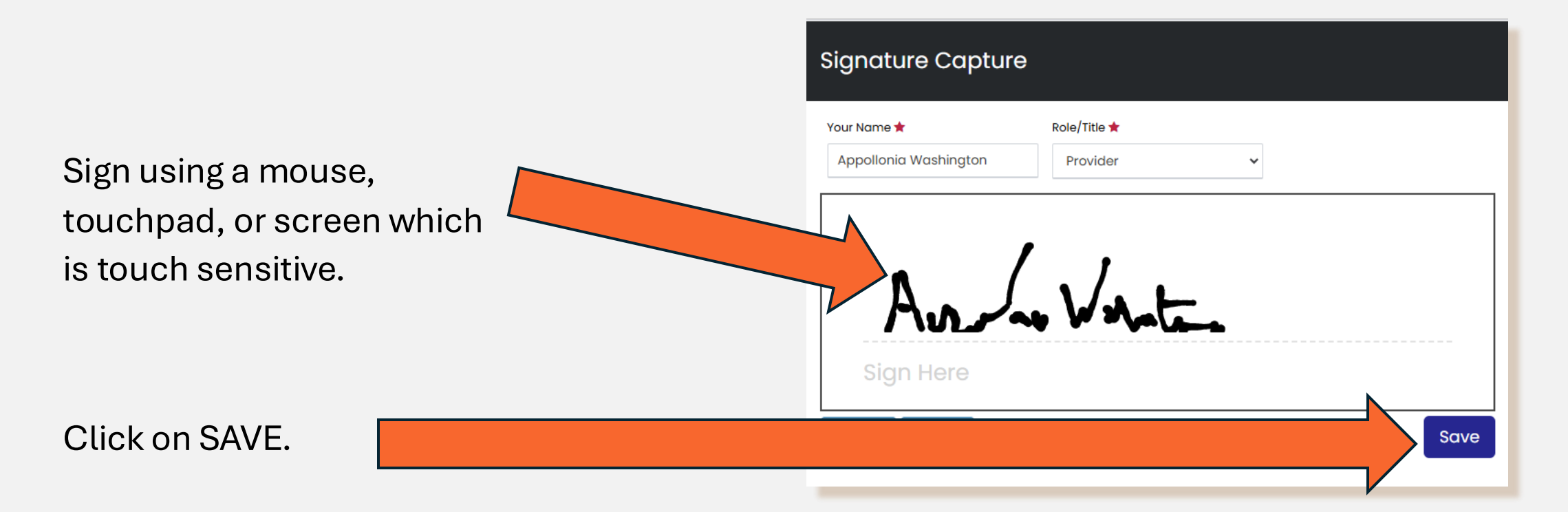

Please note: No real provider signatures were used. These were created for the purpose of demonstration.

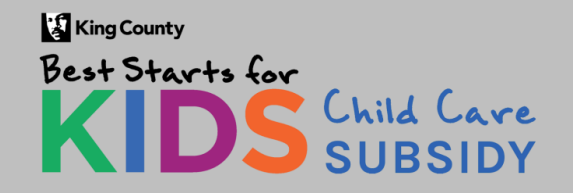

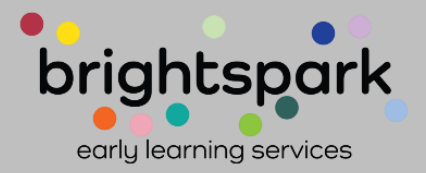

### **Required Signature**

After clicking SAVE, the signature and time/date stamp will show.

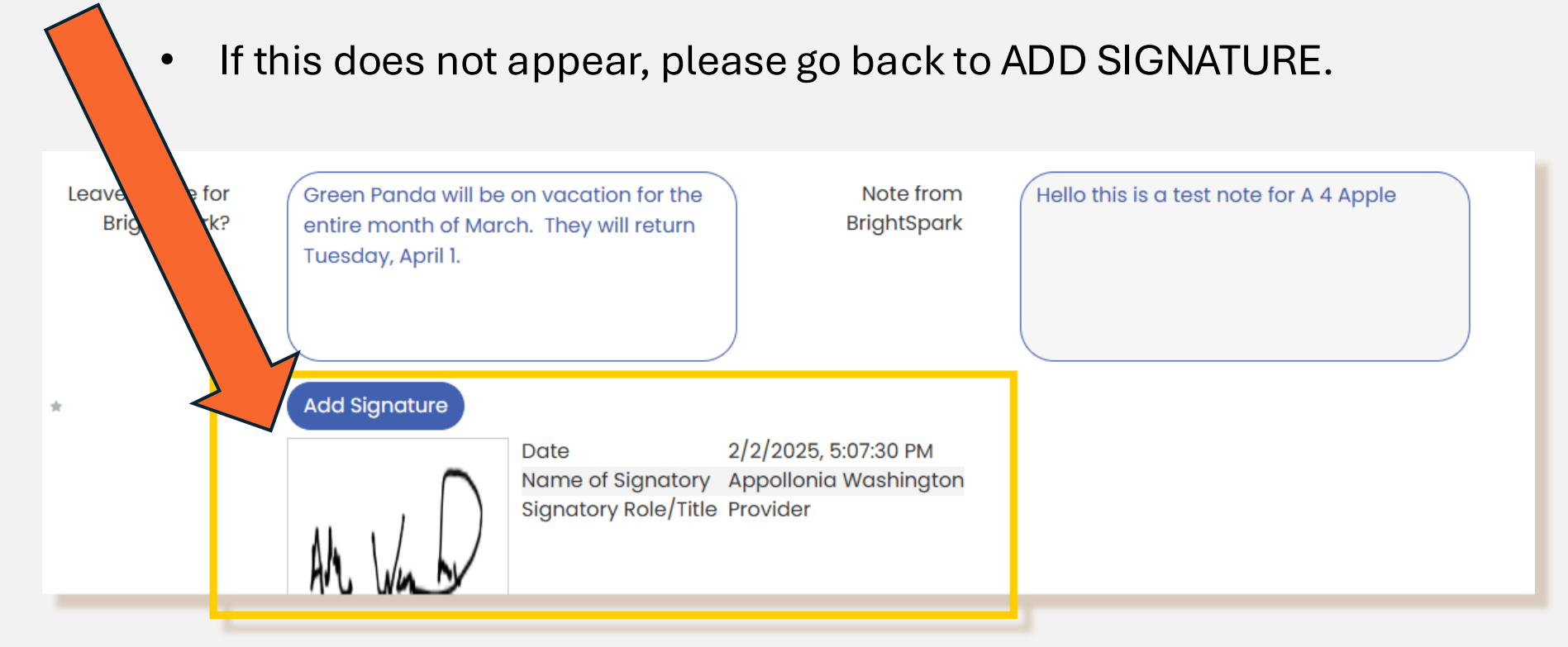

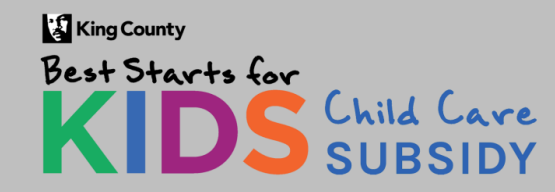

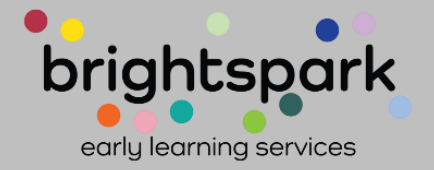

### Submitting the form...

•

Scroll down to the bottom of the page and select SAVE & SUBMIT.

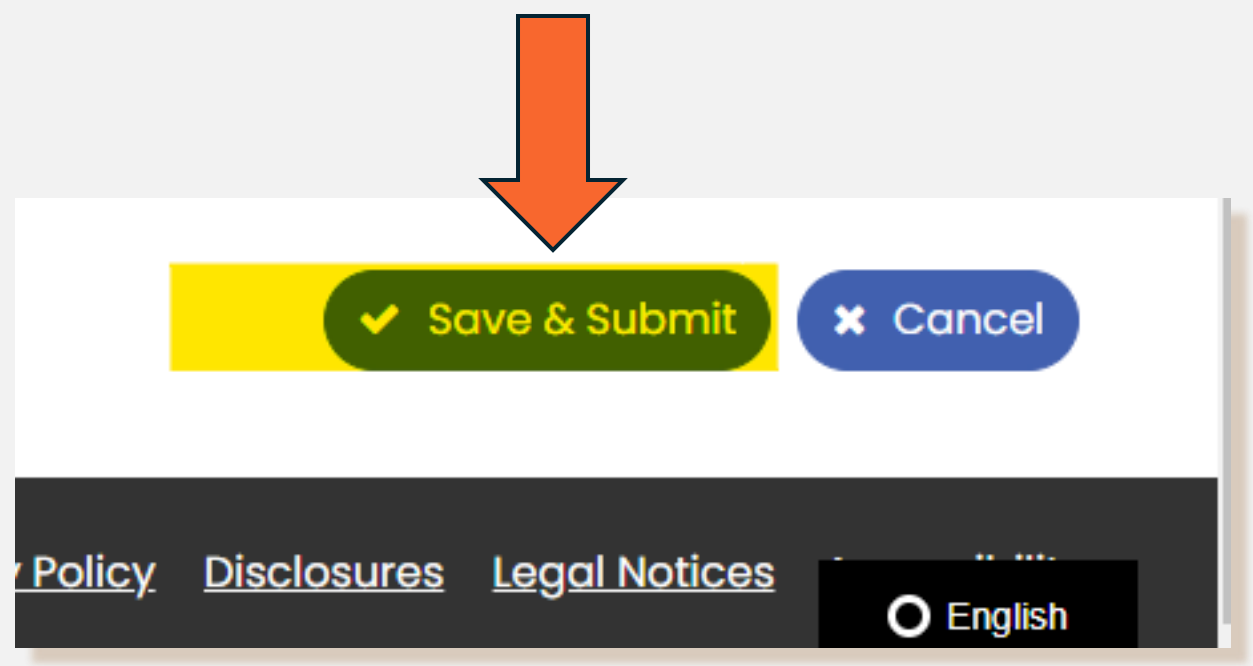

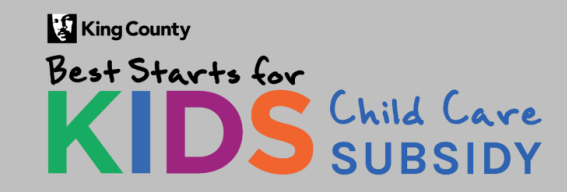

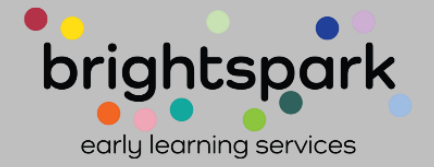

### Confirmation of status change to "Completed"...

The status on the January care entry for Green Panda has now changed from "Not Completed" to "Completed"

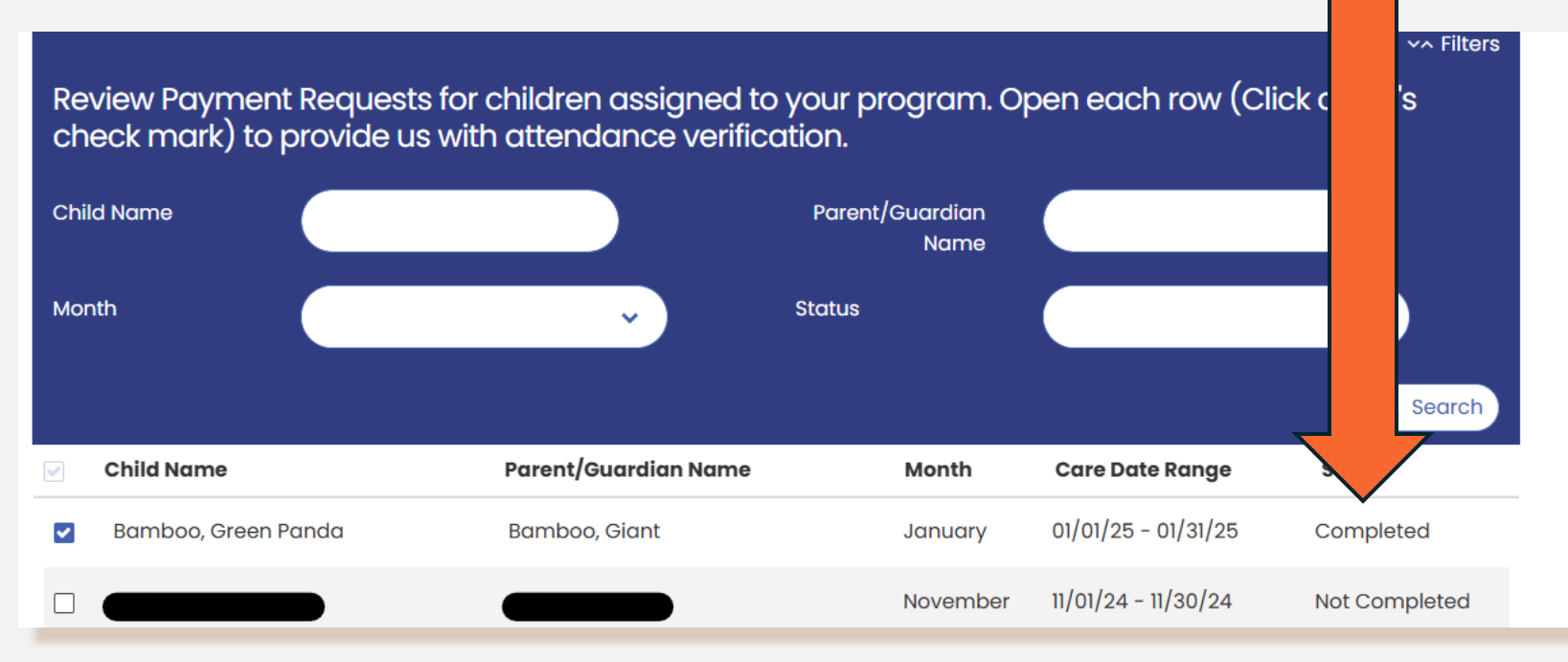

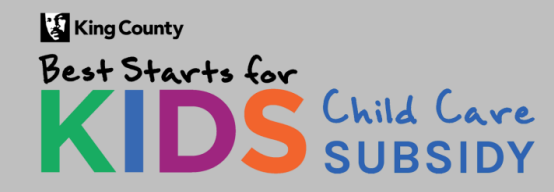

٠

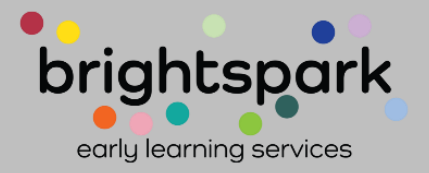

Complete the same process for all children whose Payment Request Form has been released (i.e., is visible on your screen and listed as "Not Completed".

- Be sure to select **SAVE** after filling in each form.
- Be sure to select **SAVE & SUMBIT** as the final step for logging attendance.

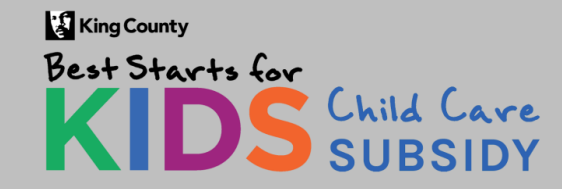

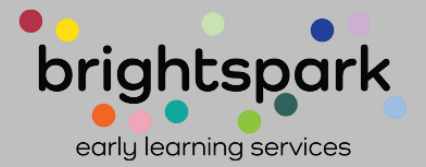

#### Viewing the Completed Form...

Once the form has been signed, SAVED, and SUBMITTED, where the ADD SIGNATURE portion had been will now be a record of the signature and date signed.

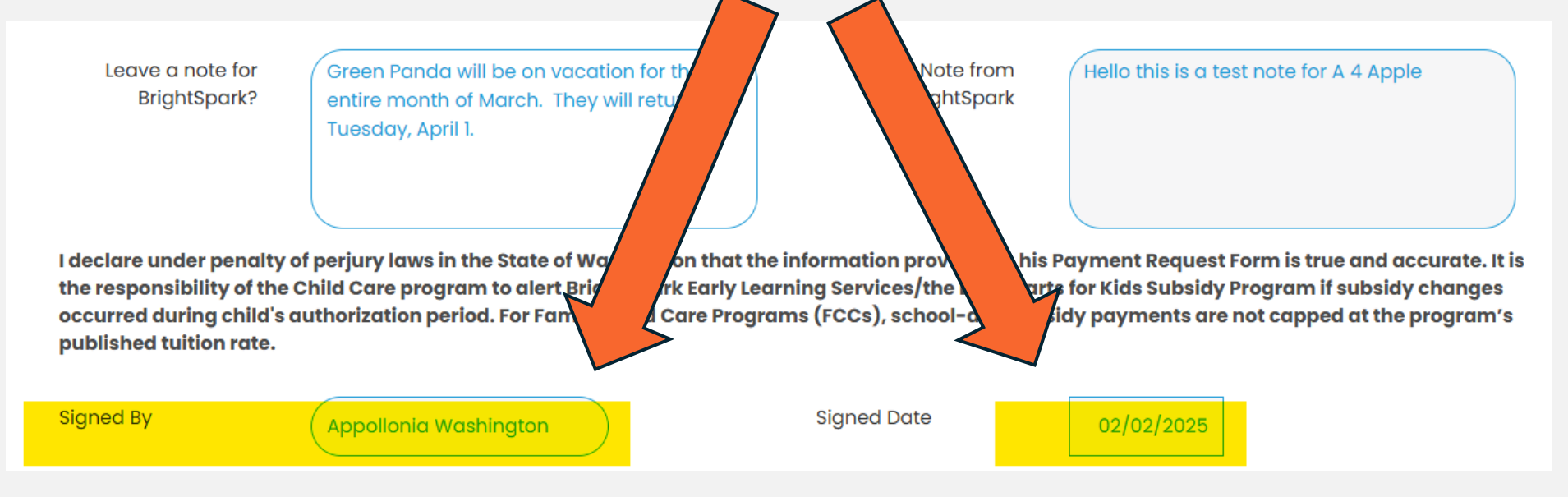

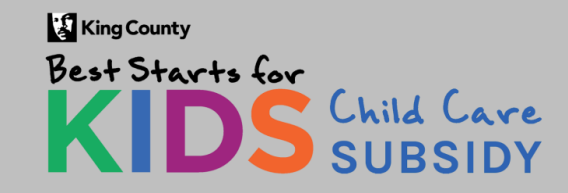

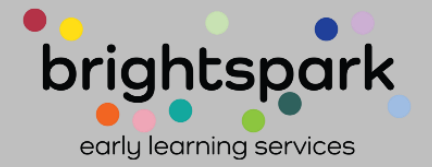

The Provider Portal has the ability to filter and see only select Payment Request Forms. The search is available using a single or multiple criteria.

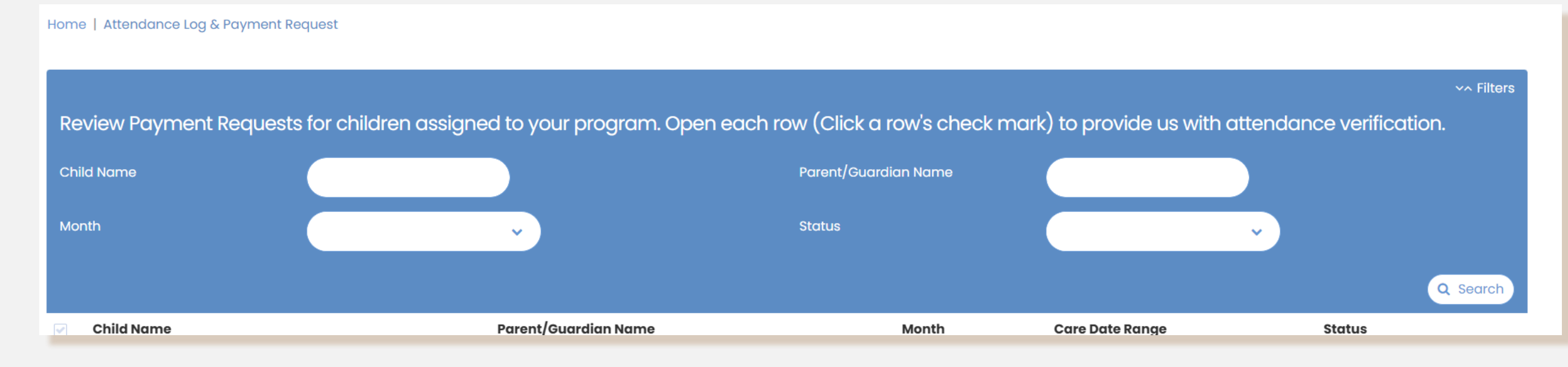

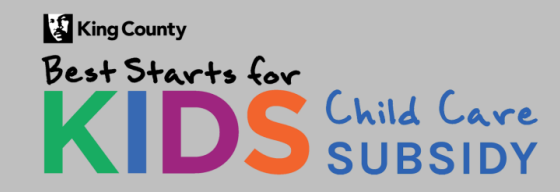

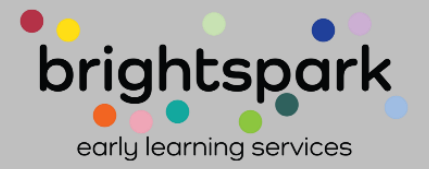

#### Click here to select a search by month.

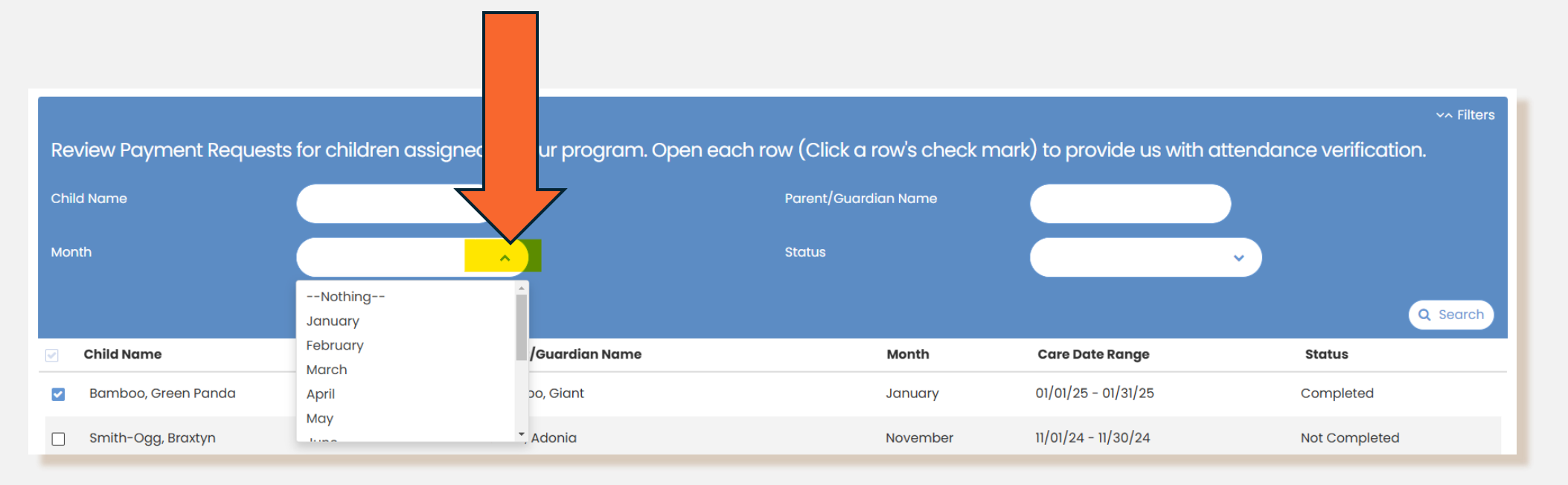

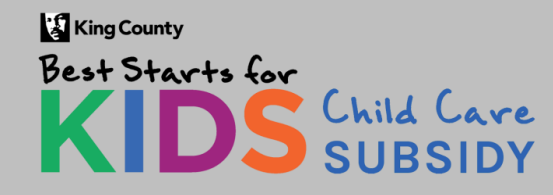

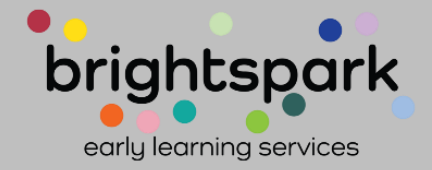

In this example, "January" was selected and two results were found.

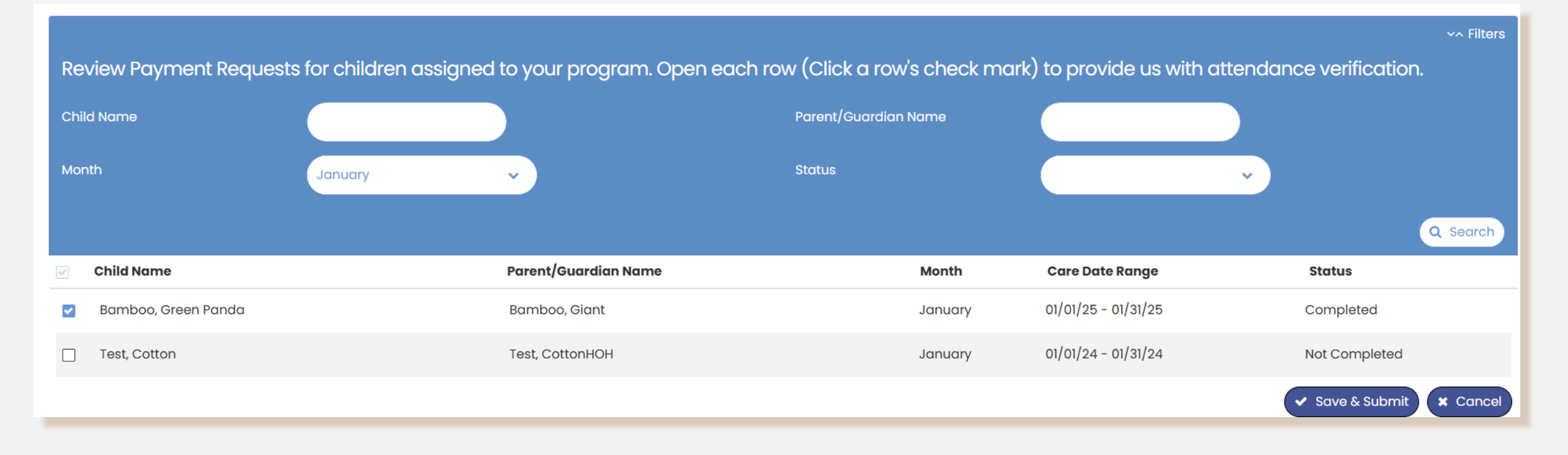

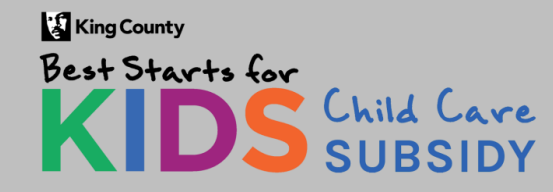

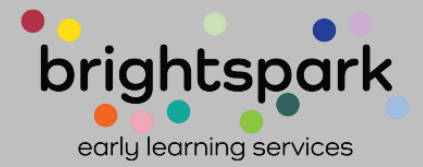

If we only want to see forms not yet submitted. The filter for status can also be used.

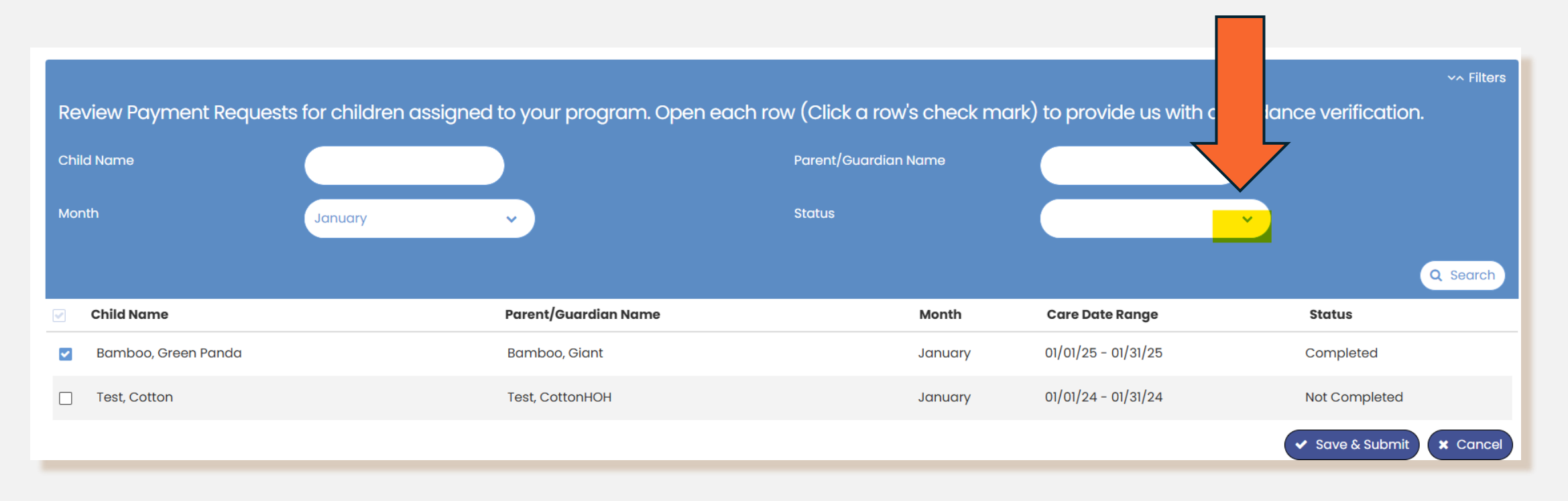

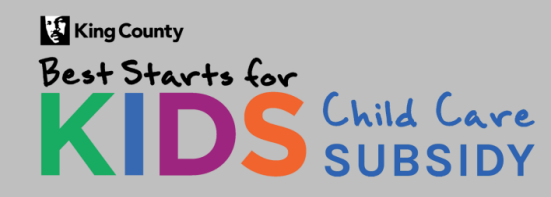

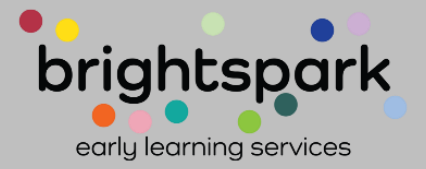

After clicking SEARCH to see the results of the applied filters (Month = January, Status = Not Completed), there is only one match, which shows in the space below the blue rectangle.

| Home   Attendance Log & Payment Reque | est                                   |                                      |                             |                          |
|---------------------------------------|---------------------------------------|--------------------------------------|-----------------------------|--------------------------|
|                                       |                                       |                                      |                             | va Filtere               |
| Review Payment Requests fo            | or children assianed to your proaram. | Open each row (Click a row's check n | nark) to provide us with at | tendance verification.   |
|                                       |                                       |                                      |                             |                          |
| Child Name                            |                                       | Parent/Guardian Name                 |                             |                          |
| Month                                 | January 🗸                             | Status                               | Not Completed               | ▼                        |
| _                                     |                                       |                                      |                             |                          |
|                                       |                                       |                                      |                             | Q Search                 |
| Child Name                            | Parent/Guardian Name                  | e Month                              | Care Date Range             | Status                   |
| Test, Cotton                          | Test, CottonHOH                       | January                              | 01/01/24 - 01/31/24         | Not Completed            |
|                                       |                                       |                                      |                             | ✓ Save & Submit ★ Cancel |
|                                       |                                       |                                      |                             |                          |

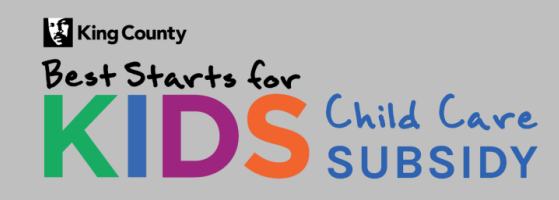

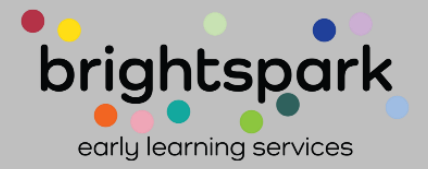

Searching is also available by typing in a portion or all of a child or parent/guardian's name.

Note-

The search for the child Green Panda Bamboo turns up the desired result with:

"Green" "Green Panda" "Bamboo" "Bamboo, Green Panda"

The search does not work when "Green Panda Bamboo" is entered.

If first and last names are entered, the last name must come before the first name.

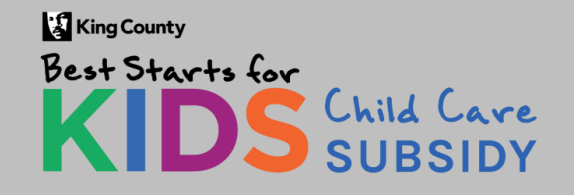

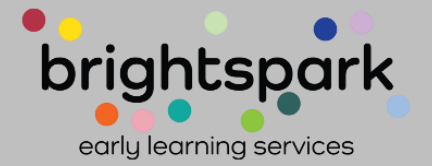

#### Instructions for logging into the Provider Portal start here...

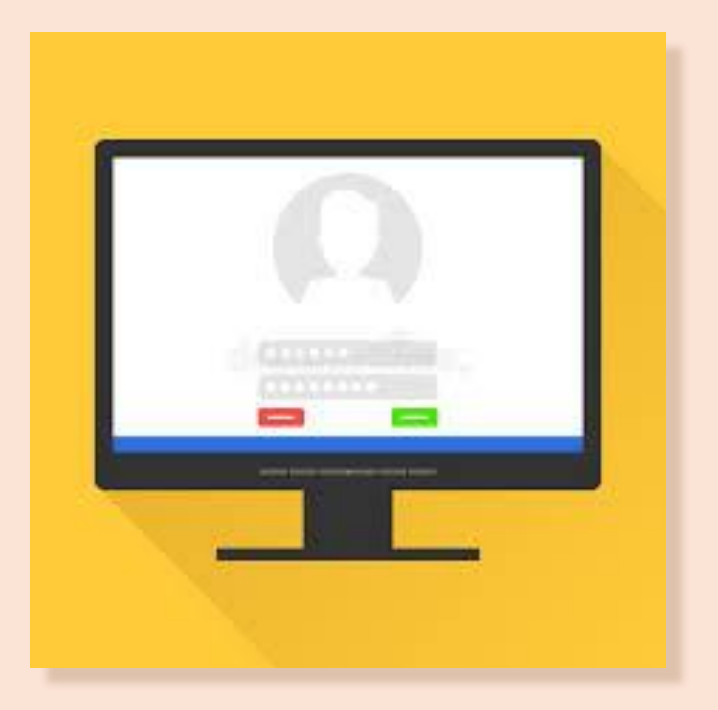

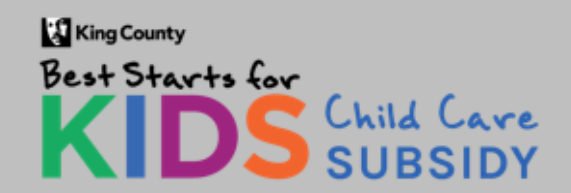

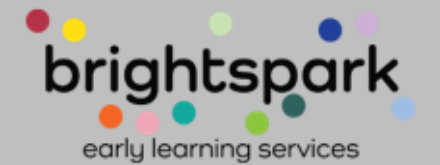

You can log in directly using the url below.

#### The link is:

https://prod.casewort hy.com/CCR\_prod-CCRProviderPortalUn Auth.portalnew

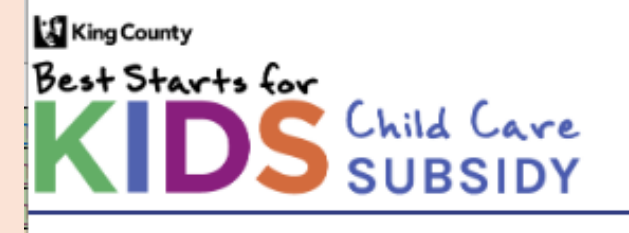

#### Welcome to the Best Starts for Kids Child Care Subsidy Provider Portal

Here provider's have access to payment authorizations and history. Use the Sign In option above to access it now.

© BrightSpark
<u>Privacy Policy</u> <u>Disclosures</u> <u>Legal Notices</u> <u>Accessibility</u>

O English

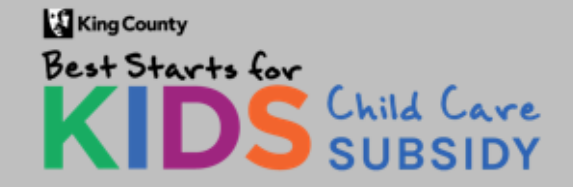

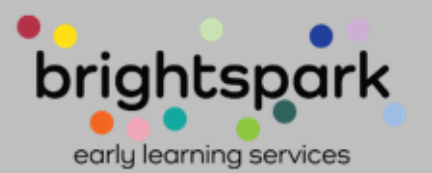

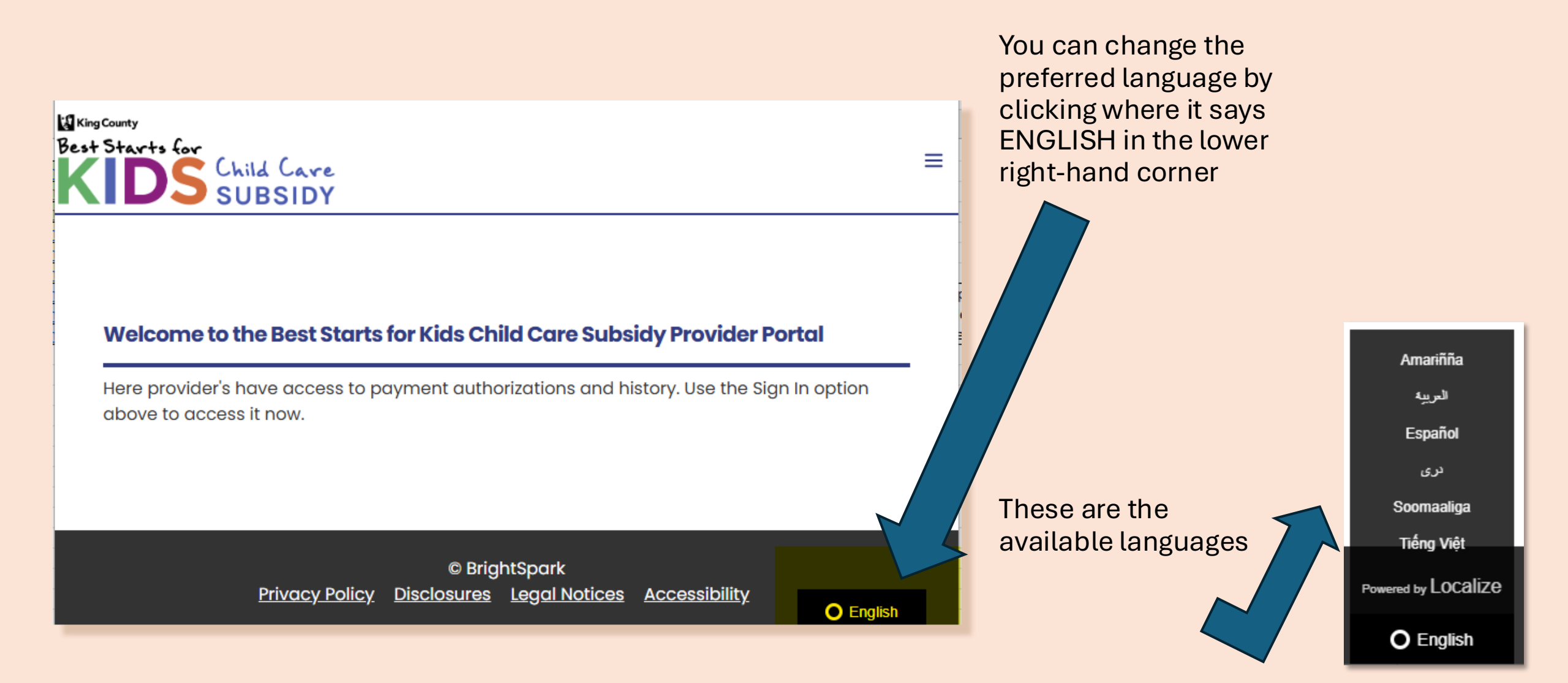

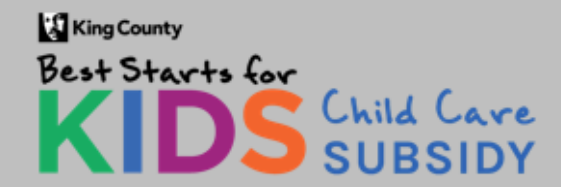

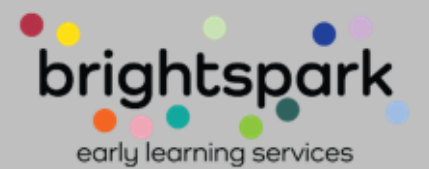

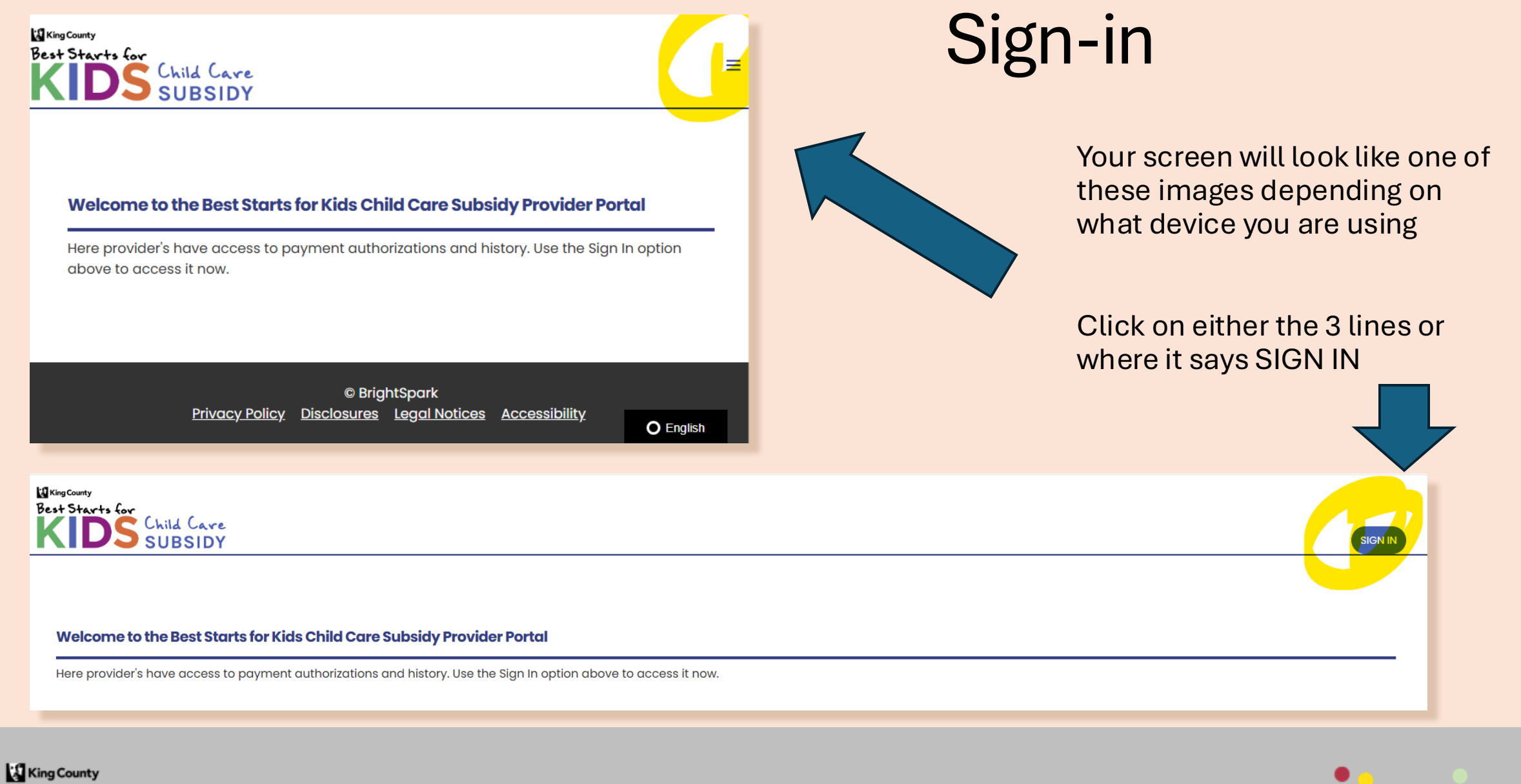

Best Starts for KIDS Child Care SUBSIDY

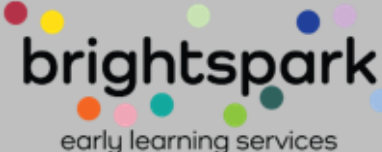

This takes you to a sign-in page used by both providers and families.

Your USERNAME is the email address on file for your child care program. If you have questions regarding which email address this is, please contact us at providers@bskchildcare.org or (206) 339-5570.

Upon request, we can add additional email addresses for multiple staff at a child care program. Best Starts for KIDS Child Care SUBSIDY

Forgot Password ? | Need Help ?

#### Family & Provider Log-In

FAMILIES: Please note that the username is the email address listed as the primary account for the applicant / head of household. PROVIDERS: Your username is the email address, listed with Best Starts Subsidy, for your child care program.

| Jsername |  |
|----------|--|
| Username |  |
| Password |  |
| Password |  |
| Log In   |  |

O English

SIGN IN

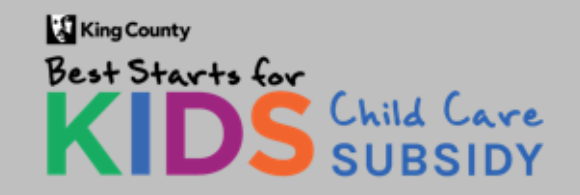

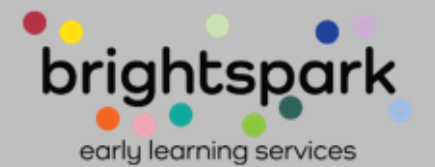

Select FORGOT PASSWORD to be taken to a page where you can set your password.

Please keep your password in a safe space. BrightSpark staff cannot see your saved password.

If you forget the password you created, you'll need to use FORGOT PASSWORD to re-set it.

## **Setting Your Password**

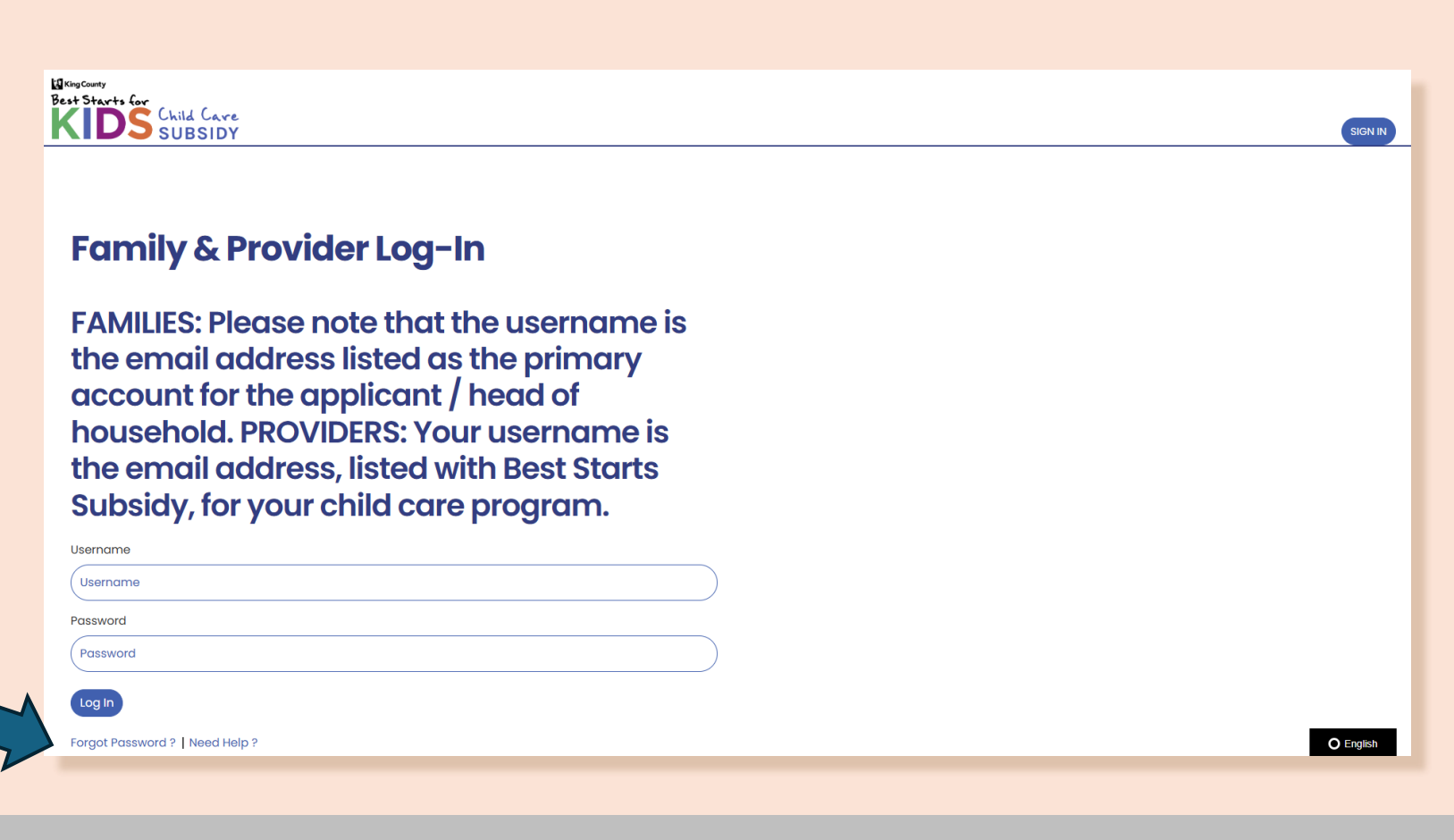

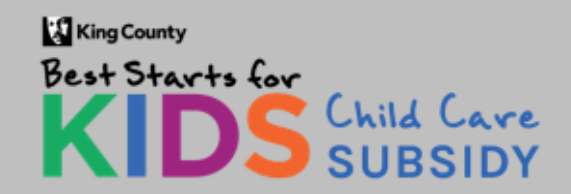

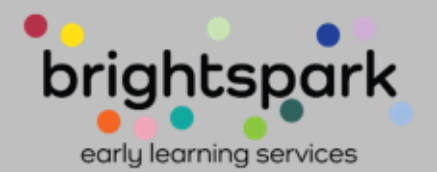

#### When you select FORGOT PASSWORD you'll be taken to a screen similar to this.

Please enter the email address associated with your child care program. Then select SUBMIT.

You'll then be asked to type in the password you wish to use for logging into the Provider Portal.

| Reset Password                                                                                                    | ×  |
|----------------------------------------------------------------------------------------------------|----|
| Please provide your username below.<br>Please only request your own password.<br>You will receive an email with further instructions and<br>your new password. |    |
| Username *                                                                                                    | ìt |

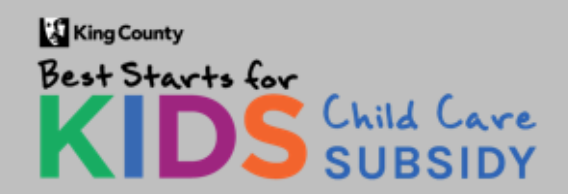

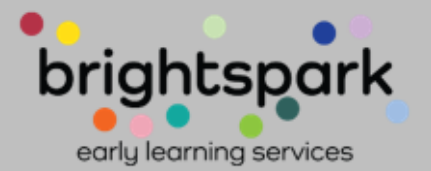

### Or, your password re-set screen may look like this.

| Change Password                                                                                                    | ×               |
|----------------------------------------------------------------------------------------------------|-----------------|
| Your temporary password must be set to a new password.<br>The Password must be between 6 and 20 characters long; include one<br>capital letter, include one number and one special character. i.e.<br>(!@#\$%^&*{(}\\[/] |                 |
| Password *                                                                                                    | $\sum$          |
| New Password *                                                                                                    | $\supset$       |
| Confirm Password *                                                                                                    | $\left \right $ |
| Change Passwo                                                                                                    | rd              |

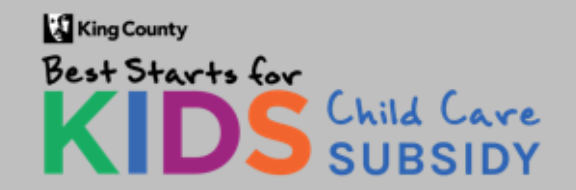

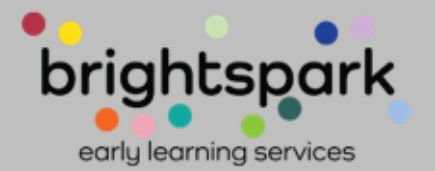

# Click OK after receiving the password successfully reset message

| ( | Change Password                                                                                                    | ×   |
|---|----------------------------------------------------------------------------------------------------|-----|
|   | Your temporary password must be set to a new password.<br>The Password must be between 6 and 20 characters long: include one<br>Password Change<br>Your password has been changed successfully. Please press OK to continue logging in.<br>OK Cancel<br>Loading<br>New Password * |     |
| _ | Change Passwo                                                                                                    | ord |

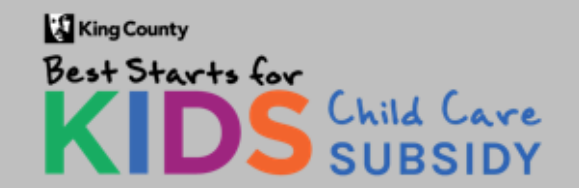

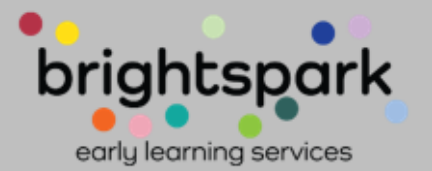

# Thank you.

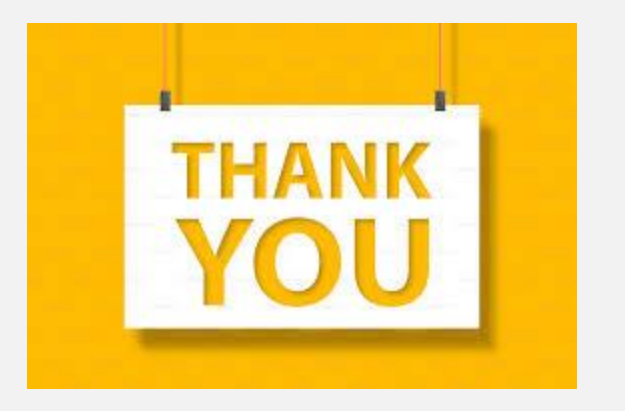

- Please contact us if you have any questions regarding portal access or the Payment Request Forms. We can be reached at <u>providers@bskchildcare.org</u> and (206) 339-5570.
- Please note, if a staff member at your child care program has a CaseWorthy family portal access with Best Starts Subsidy, they will need to use a different email address for their CaseWorthy provider portal access.

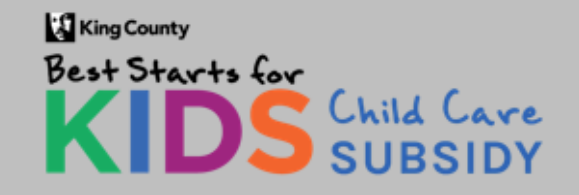

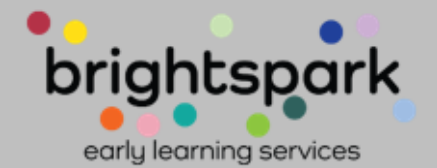